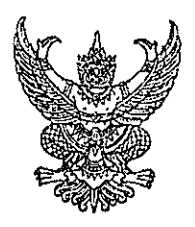

ประกาศกรมสนับสนุนบริการสุขภาพ เรื่อง หลักเกณฑ์และวิธีการชำระค่าธรรมเนียมการต่ออายุใบอนุญาตแทนการยื่นคำขอต่ออายุใบอนุญาต พ.ศ. ๒๕๖๔

ตามที่พระราชกฤษฎีกาการกำหนดให้ผู้รับใบอนุญาตชำระค่าธรรมเนียมการต่ออายุใบอนุญาต แทนการยื่นคำขอต่ออายุใบอนุญาต พ.ศ. ๒๕๖๔ กำหนดให้ผู้รับใบอนุญาตประกอบกิจการสถานพยาบาล ประเภทที่ไม่รับผู้ป่วยไว้ค้างคืน ผู้รับใบอนุญาตประกอบกิจการสถานพยาบาลประเภทที่รับผู้ป่วยไว้ค้างคืน ผู้รับใบอนุญาตให้ดำเนินการสถานพยาบาลประเภทที่ไม่รับผู้ป่วยไว้ค้างคืน ผู้รับใบอนุญาตให้ดำเนินการ สถานพยาบาลประเภทที่รับผู้ป่วยไว้ค้างคืน และผู้รับใบอนุญาตประกอบกิจการสถานประกอบการเพื่อสุขภาพ สามารถชำระค่าธรรมเนียมการต่ออายุใบอนุญาตแทนการยื่นคำขอต่ออายุใบอนุญาตได้ ดังนั้น เพื่อให้การ ดำเนินการตามพระราชกฤษฎีกาดังกล่าวเป็นไปอย่างถูกต้อง และเพื่อเป็นการอำนวยความสะดวกให้แก่ ประชาชน

อาศัยอำนาจตามความในมาตรา ๓๒ แห่งพระราชบัญญัติระเบียบบริหารราชการแผ่นดิน พ.ศ. ๒๕๓๕ ซึ่งแก้ไขเพิ่มเติมโดยพระราชบัญญัติระเบียบบริหารราชการแผ่นดิน (ฉบับที่ ๕) พ.ศ. ๒๕๔๕ ประกอบมาตรา ๔ วรรคสอง แห่งพระราชกฤษฎีกาการกำหนดให้ผู้รับใบอนุญาตชำระค่าธรรมเนียมการต่ออายุ ใบอนุญาตแทนการยื่นคำขอต่ออายุใบอนุญาต พ.ศ. ๒๕๖๔ อธิบดีกรมสนับสนุนบริการสุขภาพจึงออกประกาศ ไว้ ดังต่อไปนี้

ข้อ ๑ ประกาศนี้ให้ใช้บังคับตั้งแต่วันที่ ๒๒ พฤศจิกายน พ.ศ. ๒๕๖๔ เป็นต้นไป

ข้อ ๒ ผู้รับใบอนุญาตดังต่อไปนี้ อาจชำระค่าธรรมเนียมการต่ออายุใบอนุญาตแทนการยื่นคำขอ ต่ออายุใบอนุญาตได้

(๑) ใบอนุญาตตามกฎหมายว่าด้วยสถานพยาบาล

- ก. ใบอนุญาตให้ประกอบกิจการสถานพยาบาลประเภทที่ไม่รับผู้ป่วยไว้ค้างคืน
- ข. ใบอนุญาตให้ประกอบกิจการสถานพยาบาลประเภทที่รับผู้ป่วยไว้ค้างคืน
- ค. ใบอนุญาตให้ดำเนินการสถานพยาบาลประเภทที่ไม่รับผู้ป่วยไว้ค้างคืน
- ง. ใบอนุญาตให้ดำเนินการสถานพยาบาลประเภทที่รับผู้ป่วยไว้ค้างคืน
- (๒) ใบอนุญาตตามกฎหมายว่าด้วยสถานประกอบการเพื่อสุขภาพ
  - ก. ใบอนุญาตประกอบกิจการสถานประกอบการเพื่อสุขภาพ ประเภทกิจการสปา
- ข. ใบอนุญาตประกอบกิจการสถานประกอบการเพื่อสุขภาพ ประเภทกิจการนวด เพื่อสุขภาพหรือเพื่อเสริมความงาม

ค. ใบอนุญาตประกอบกิจการสถานประกอบการเพื่อสุขภาพ ประเภทกิจการ การดูแลผู้สูงอายุหรือผู้มีภาวะพึ่งพิง ข้อ ๓ ผู้รับใบอนุญาตที่ประสงค์จะชำระค่าธรรมเนียมการต่ออายุใบอนุญาตแทนการยื่นคำขอ ต่ออายุใบอนุญาตให้ดำเนินการชำระค่าธรรมเนียมก่อนวันที่ใบอนุญาตสิ้นอายุ โดยให้ยื่นชำระค่าธรรมเนียม ณ ที่ทำการของผู้อนุญาต ดังต่อไปนี้

(๑) ใบอนุญาตตามข้อ ๒ (๑) ก. – ง. และ (๒) ก. และ ข. ที่ตั้งอยู่ในกรุงเทพมหานคร ให้ยื่น ณ กรมสนับสนุนบริการสุขภาพ กระทรวงสาธารณสุข และในจังหวัดอื่น ให้ยื่น ณ สำนักงานสาธารณสุขจังหวัด ที่สถานพยาบาลหรือสถานประกอบการเพื่อสุขภาพตั้งอยู่

(๒) ใบอนุญาตตามข้อ ๒ (๒) ค. ที่ตั้งอยู่ในกรุงเทพมหานคร ให้ยื่น ณ กรมสนับสนุน บริการสุขภาพ กระทรวงสาธารณสุข และในจังหวัดอื่น ให้ยื่น ณ ศูนย์สนับสนุนบริการสุขภาพเขตที่ ๑ – ๑๒

การดำเนินการซำระค่าธรรมเนียมการต่ออายุใบอนุญาตแทนการยื่นคำขอต่ออายุใบอนุญาต ตามวรรคหนึ่ง ผู้รับใบอนุญาตอาจดำเนินการทางระบบอิเล็กทรอนิกส์ได้ ตามวิธีการและเงื่อนไขที่กำหนดไว้ ท้ายประกาศนี้

ข้อ ๔ ผู้รับใบอนุญาตหรือผู้รับมอบอำนาจที่ประสงค์จะชำระค่าธรรมเนียมการต่ออายุ ใบอนุญาตแทนการยื่นคำขอต่ออายุใบอนุญาต ให้นำแบบชำระค่าธรรมเนียมการต่ออายุใบอนุญาตแทนการยื่น คำขอต่ออายุใบอนุญาตตามที่แนบท้ายประกาศนี้ ไปขอชำระค่าธรรมเนียม ณ สถานที่หรือวิธีการตามที่กำหนด ในข้อ ๓

ข้อ ๕ เมื่อได้ชำระค่าธรรมเนียมการต่ออายุใบอนุญาตแทนการยื่นคำขอต่ออายุใบอนุญาตแล้ว ให้ถือว่าผู้รับใบอนุญาตได้รับการต่ออายุใบอนุญาตตามกฎหมายว่าด้วยสถานพยาบาล หรือตามกฎหมายว่าด้วย สถานประกอบการเพื่อสุขภาพ

ในกรณีที่ผู้อนุญาตไม่สามารถออกใบอนุญาตในวันที่ได้รับชำระค่าธรรมเนียมได้ ให้ถือว่า หลักฐานการรับเงินค่าธรรมเนียมการต่ออายุใบอนุญาตเป็นหลักฐานการต่ออายุใบอนุญาตจนกว่าจะได้รับ ใบอนุญาต

ข้อ ๖ ให้ผู้อนุญาตออกใบอนุญาตตามกฎหมายว่าด้วยสถานพยาบาล หรือตามกฎหมาย ว่าด้วยสถานประกอบการเพื่อสุขภาพให้แก่ผู้รับใบอนุญาต ทั้งนี้ ผู้รับใบอนุญาตอาจพิมพ์ใบอนุญาตผ่านระบบ อิเล็กทรอนิกส์ได้ ตามวิธีการและเงื่อนไขที่กำหนดท้ายประกาศนี้

ข้อ ๗ การชำระค่าธรรมเนียมการต่ออายุใบอนุญาตแทนการยื่นคำขอต่ออายุใบอนุญาต ตามประกาศนี้ ให้ถือว่าผู้รับใบอนุญาตได้ให้การรับรองเอกสารและหลักฐานที่ได้เคยยื่นไว้เพื่อประกอบคำขอรับ ใบอนุญาต โดยมิได้มีการเปลี่ยนแปลงให้ผิดไปจากที่ได้รับอนุญาตไว้เดิม

ประกาศ ณ วันที่ 3 🏹 พฤศจิกายน พ.ศ. ๒๕๖๔

(นายธเรศ กรัษนัยรวิวงค์) อธิบดีกรมสนับสนุนบริการสุขภาพ

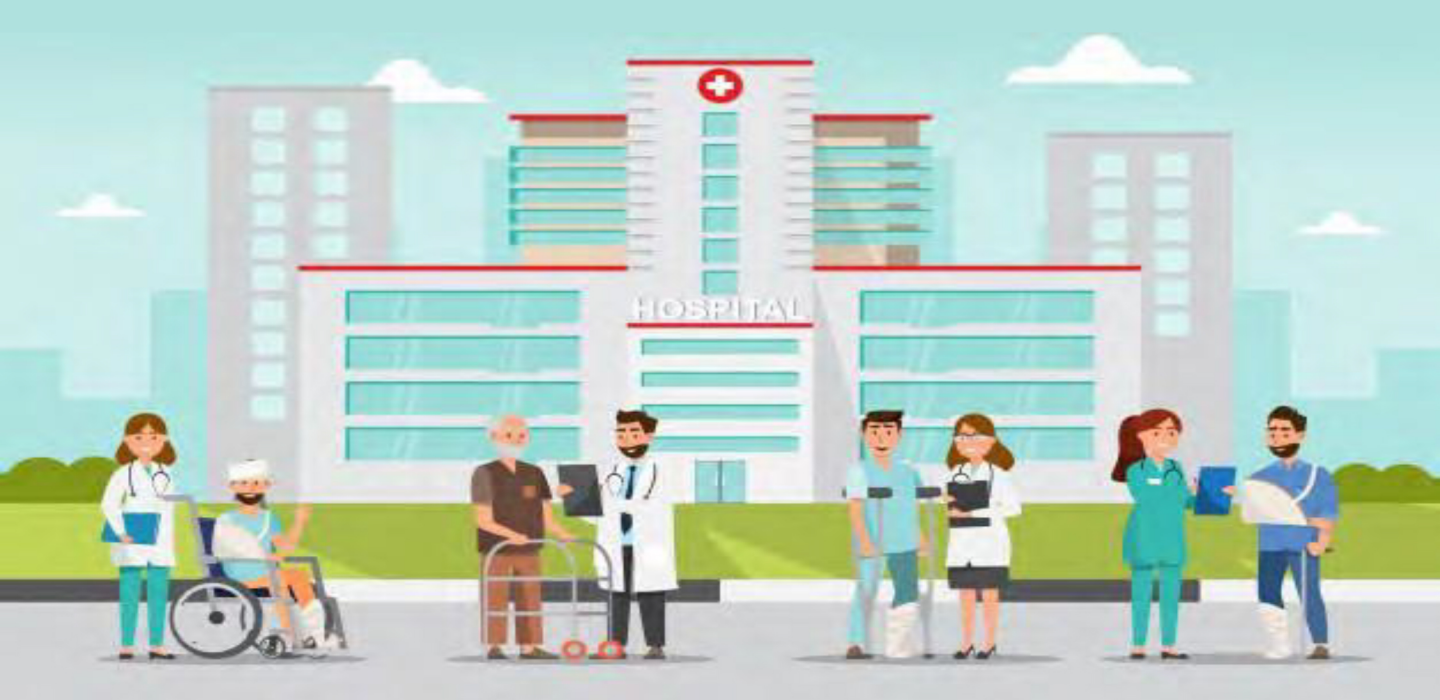

# ผ่านระบบ **Biz Portal**

คู่มือการชำระค่าธรรมเนียมการต่ออายุใบอนุญาต แทนการยื่นคำขอต่ออายุใบอนุญาต ตามกฎหมายว่าด้วยสถานพยาบาล

# การยื่นคำขอ

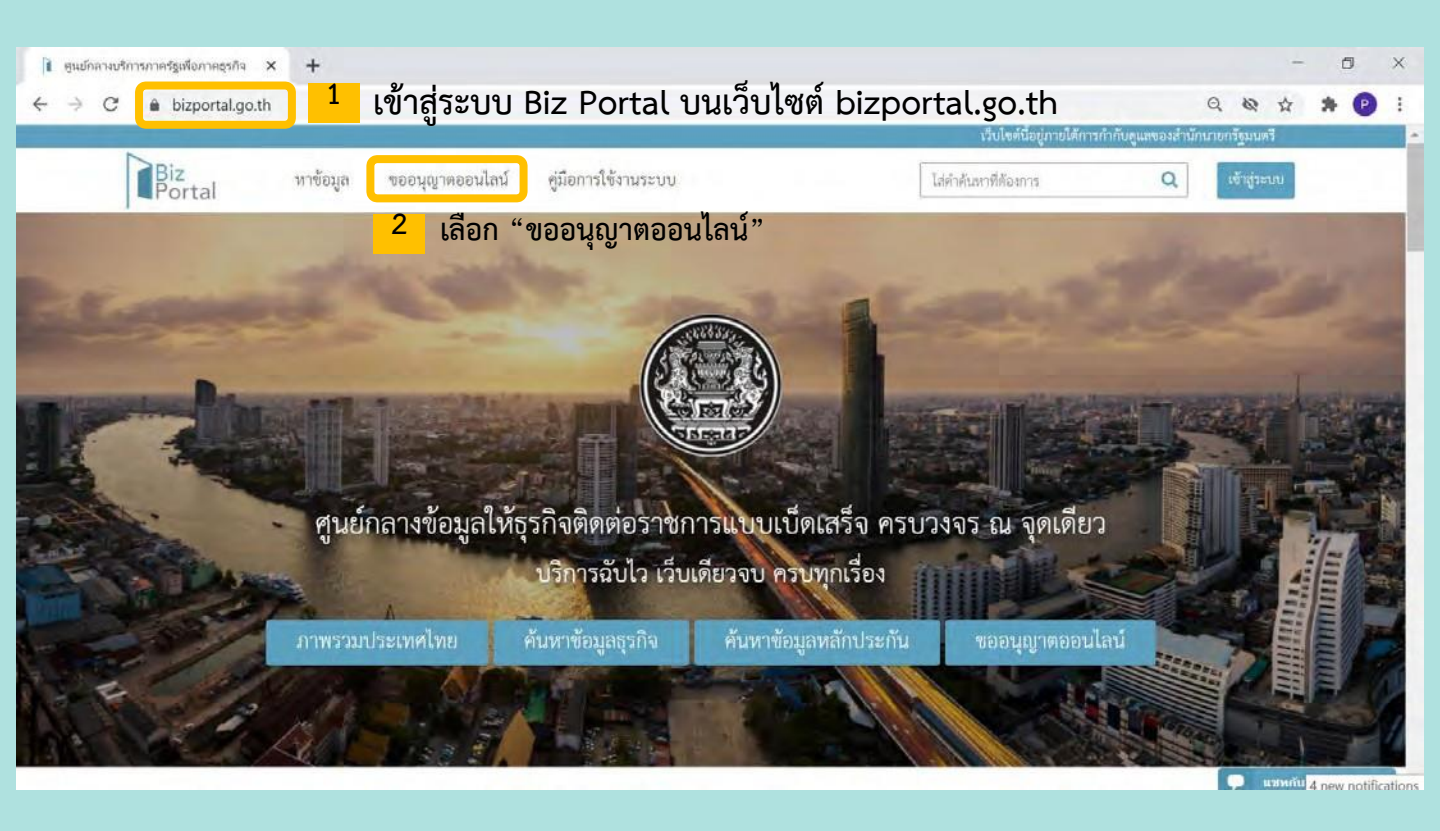

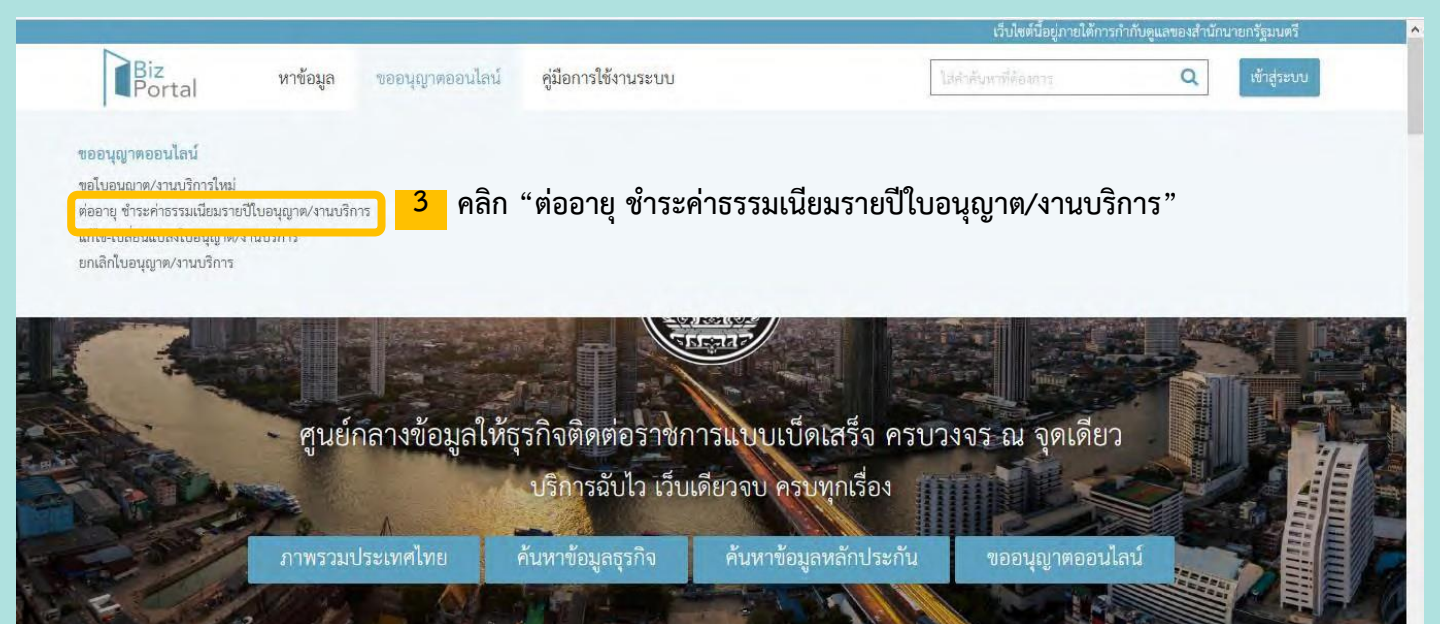

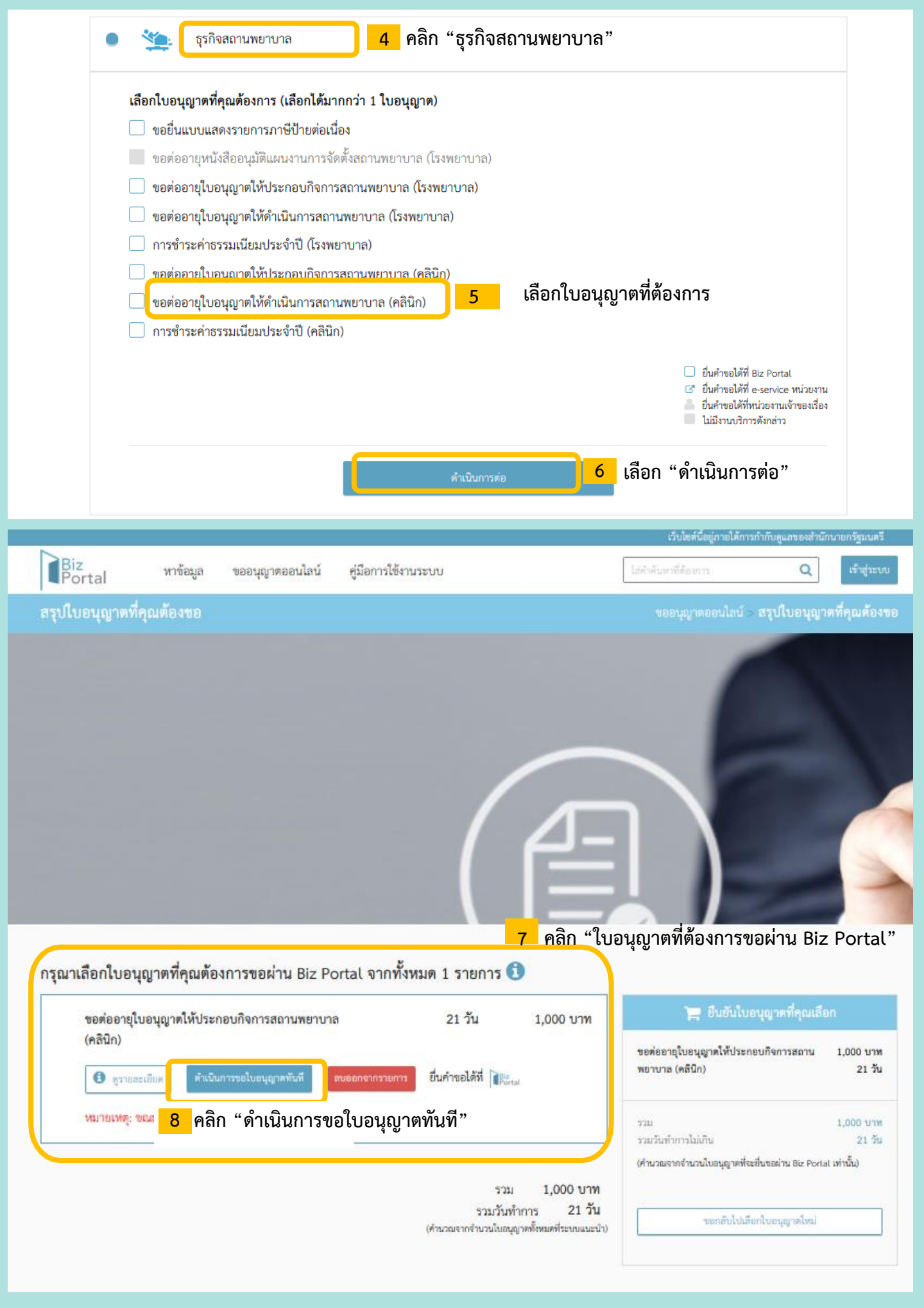

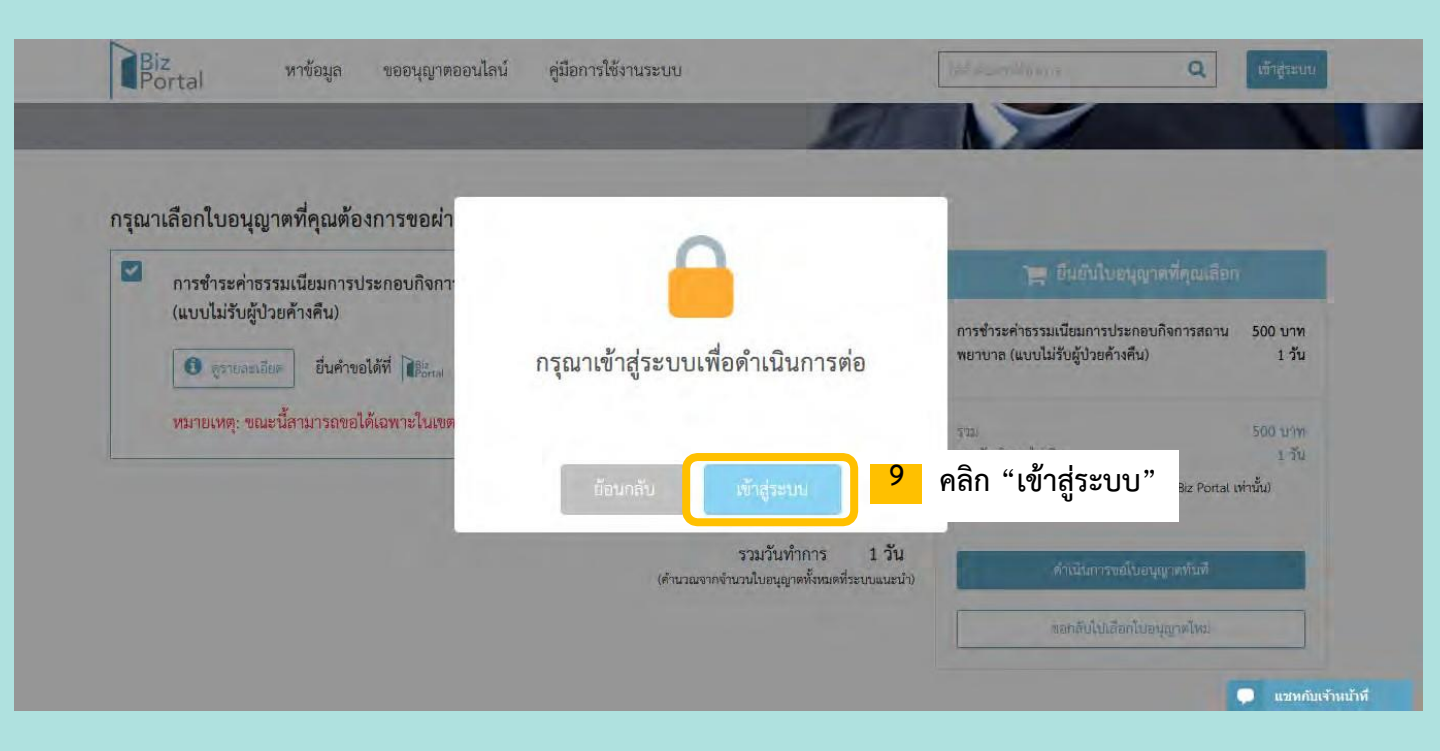

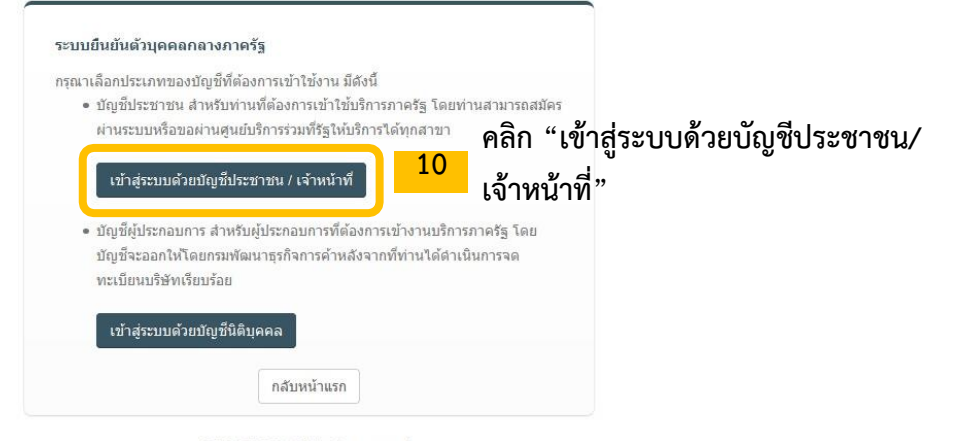

© 2015 DGA. All rights reserved.

## e-Authentication

บัญชีผู้ใช้เดียว สำหรับใช้บริการด่างๆ ของเรา

| ชื่อบัญชีผู้ใช้งาน : |              |        |                          |
|----------------------|--------------|--------|--------------------------|
| ****                 |              |        |                          |
| รหัสผ่าน :           |              | ลืมรหั | สผ่าน ?                  |
| XXXXXXXXXXX          |              |        | <i><b>(</b></i> <b>)</b> |
|                      | ข้าสู่ระบบ   | คลิก   | "เข้าสู่ระ               |
|                      | สมัครสมาชิ๊ก |        |                          |

ท่านสามารถใช้ openid account เพื่อเข้าใช้งานระบบต่างๆ ที่ได้เชื้อมโยงกับเรา

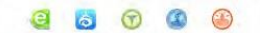

| Biz<br>Portal          | หาข้อมูล                      | ขออนุญาตอ <mark>อนไลน์</mark> | คู่มือการใช้งานระบบ               |        |                               | เวบโตลนอยู่ภายเดการก<br>ไสดำดับหาที่ที่เองการ | ากบลูแลของสามก<br>Q | นายกรฐมนตร<br>เร้าสู่ระบบ |
|------------------------|-------------------------------|-------------------------------|-----------------------------------|--------|-------------------------------|-----------------------------------------------|---------------------|---------------------------|
| สรุปใบอนุญาตที่        | คุณต้องขอ                     |                               |                                   |        |                               | งออนุญาตออนไสน์ > เ                           | สรุปใบอนุญาเ        | ทที่คุณต้องขอ             |
|                        |                               |                               |                                   | (      |                               |                                               |                     |                           |
| กรุณาเลือกใบอเ         | มุญาต <mark>ที่คุ</mark> ณต้อ | งการขอผ่าน Biz Po             | ortal จาก <mark>ทั้งหม</mark> ด 1 | รายการ | <mark>12</mark> คลิก "ใบ<br>🛈 | อนุญาตที่ต้องการขอ                            | เผ่าน Biz           | Portal"                   |
| ชอต่ออายุใ<br>(คลิปิก) | บอนุญาตให้ประเ                | าอบกิจการสถานพยาบา            | a                                 | 21 วัน | 1,000 บาท                     | 🏲 ยืนอันไบอง                                  | ุญาตที่คุณเลือ      | n                         |

| ซอต่ออายุใบอนุญาตให้ประกอบกิจการสถานพยาบาล<br>(คลิปิจ)                                                                                                    | 21 วัน 1,000 บาท                          | 🚔 อาลตามอยุ่ญ พระกับเล                                  | ยก                  |
|----------------------------------------------------------------------------------------------------|-------------------------------------------|---------------------------------------------------------|---------------------|
| <ol> <li>สามา)</li> <li>สามาระบบสามาระบบสามา<br/>ระบบสามาระบบสามาระบบสามาระบบสามาระบบสามาระบบสามาระบบสามาระบบสามาระบบสามาระบบสามาระบบสามาระบบสามาระบบสามาระบบสามา<br/>ระบบสามาระบบสามาระบบสามาระบบสามาระบบสามาระบบสามาระบบสามาระบบสามาระบบสามาระบบสามาระบบสามาระบบสามาระบบสามาระบบสามาร</li></ol> | ยื่นคำขอได้ที่ 👔                          | ขอต่ออายุโบอนุญาตให้ประกอบกิจการสถาน<br>พยาบาล (คลินิก) | 1,000 บาท<br>21 วับ |
| <sup>หมายเห</sup> <mark>B</mark> คลิก "ดำเนินการขอใบอนุญา                                                                                                    | าตทันที"                                  | ຈາມ<br>ຈາມວັນທຳກາຈໄມ່ເກີນ                               | 1,000 บาท<br>21 วัน |
|                                                                                                    |                                           | (คำนวณจากจำนวนใบอนุญาคที่จะขึ้นขอผ่าน Biz Port          | at เท่านั้น)        |
|                                                                                                    | รวม 1,000 บาท<br>รวมวันทำการ 21 วัน       |                                                         |                     |
|                                                                                                    | (คำนวณจากจำนวนใบอนุญาตทั้งหมดที่ระบบแนะนั | า) ของสับไปเสือกใบอนุญาตไหม่                            |                     |

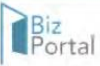

### 💄 6248824619433 🔻

## แจ้งข้อมูลเพื่อยืนยันการยินยอมให้มีการเก็บ ใช้ และ/หรือ เผยแพร่

### วัตถุประสงค์ในการเก็บ ใช้ และ/หรือ เผยแพร่ข้อมูลส่วนบุคคล

1. เพื่อเก็บรวบรวมข้อมูลการยื่นคำร้องของผู้ใช้งานที่ยื่นคำร้องผ่านระบบ Biz Portal

เพื่อให้เจ้าหน้าที่ผู้พิจารณาคำร้องสามารถเห็นข้อมูลที่จำเป็นสำหรับการพิจารณาอนุมัติคำร้อง

 เพื่อให้สำนักงานพื้ฒนารัฐบาลดิจิทัล (องค์การมหาชน) ซึ่งหน่วยงานผู้ควบคุมข้อมูลสามารถนำข้อมูลคำร้องไปวิเคราะห์และประมวลทางสถิติ สำหรับใช้ประกอบการตัดสินใจทางนโยบาย ของภาครัฐ

### เหตุผลและความจำเป็นในการเก็บ ใช้ และ/หรือ เผยแพร่ข้อมูลส่วนบุคคล

ในการยื่นคำร้องของผู้ประกอบการจะประกอบไปด้วยข้อมูลและเอกสารต่าง ๆ ซึ่งข้อมูลส่วนใหญ่เป็นข้อมูลส่วนบุคคลของผู้ยื่นคำร้อง ดังนั้นในการยื่นคำร้องตามงานบริการต่าง ๆ ของภาค รัฐ จึงหลีกเลี่ยงไม่ใต้ที่จะไม่มีการเปิดเผยข้อมูล การเก็บข้อมูลของภาครัฐ การเผยแพร่ข้อมูลให้แก่เจ้าหน้าที่ผู้บริหารคำร้อง รวมถึงการวิเคราะห์และประมวลผลของฐานข้อมูลขนาดใหญ่ของ ภาครัฐ ซึ่งหากผู้ยื่นคำร้องไม่ยินยอมให้มีการดำเนินการต่าง ๆ ดังกล่าว จักส่งผลให้ไม่สามารถดำเนินการยื่นคำร้องผ่านระบบ Biz Portal ได้

### รายการข้อมูลส่วนบุคคลที่จะต้องมีการเก็บ ใช้ และ/หรือ เผยแพร่

ประเภทของข้อมูลส่วนบุคคลที่จะต้องมีการเก็บ ใช้ และ/หรือ เผยแพร่ จะมีขอบเขตที่แตกต่างกันไปขึ้นอยู่กับงานบริการ และ/หรือ ใบอนุญาตที่ท่านยื่นคำร้อง โดยข้อมูลส่วนบุคคลจะรวม ถึงแต่ไม่จำกัดเฉพาะข้อมูลดังต่อไปนี้

1. ข้อมูลรายละเอียดส่วนบุคคล เช่น ชื่อ นามสกุล เพศ อายุ สัญชาติ การศึกษา เป็นต้น

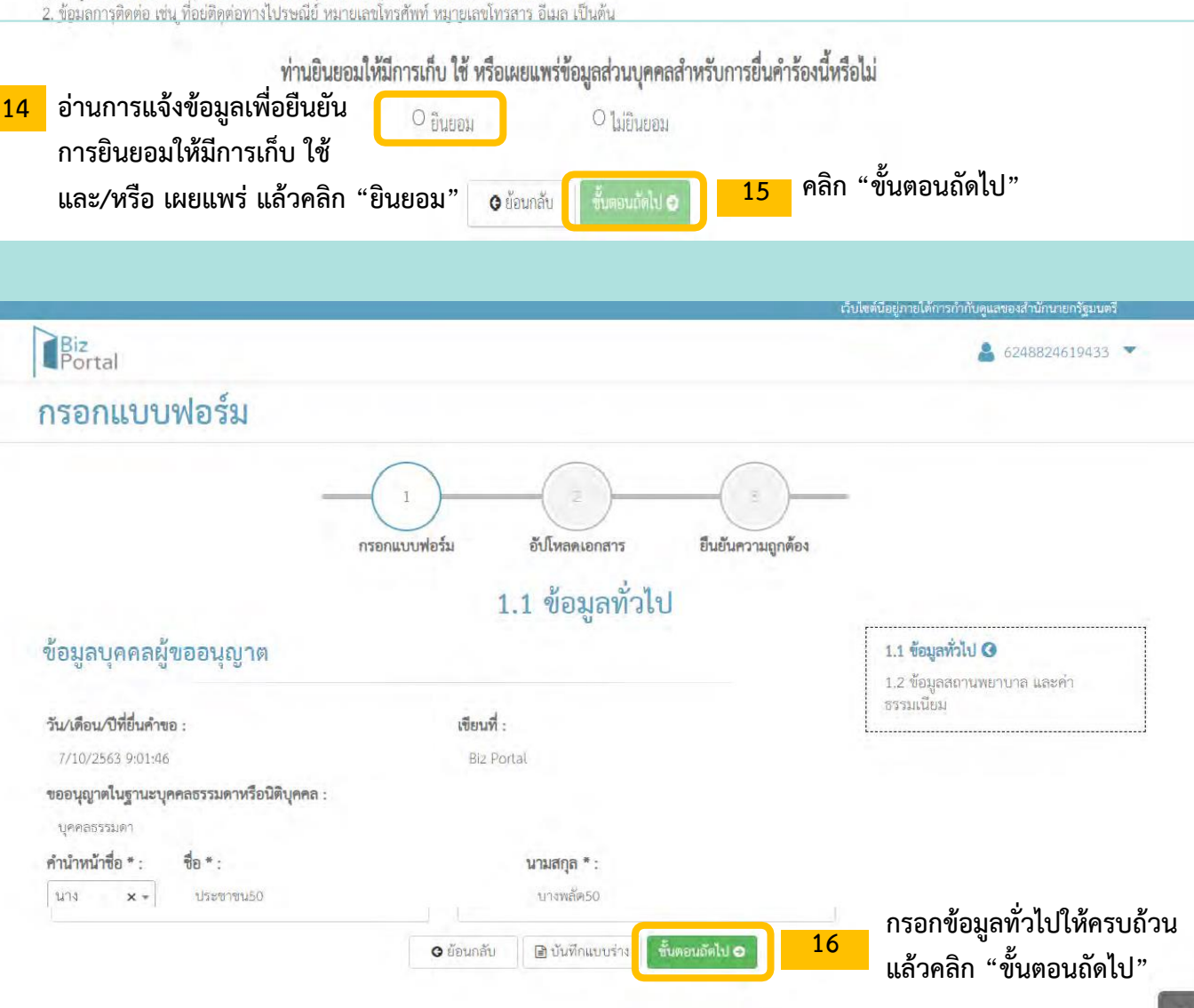

| Přesta                                                                                                    |                                                                                                    |                                                                                                    |                                                                                                    |
|----------------------------------------------------------------------------------------------------|----------------------------------------------------------------------------------------------------|----------------------------------------------------------------------------------------------------|----------------------------------------------------------------------------------------------------|
| nseonutuuwlośsi<br>.1.2 čoglasanuwenura lakini ***********************************                                                                                                    | Biz<br>Portal                                                                                                    |                                                                                                    | € 6248824619433                                                                                                    |
| International         Image: Second Second                                                                                                    | 0520119191912591                                                                                                    |                                                                                                    |                                                                                                    |
| <pre>identified in the second of the second of the second</pre>                                                                                                    | 113010000000000000000000000000000000000                                                                                                    |                                                                                                    |                                                                                                    |
| 1.2 ข้อมูลสถานพยาบาล และคำธรรมเนียม         รัฐผลกานพยาบาล คลับก         รัฐผลกานพยาบาล คลับก         รัฐผลกานพยาบาล คลับก         รัฐผลกานพยาบาล คลับก         รัฐผลกานพยาบาล คลับก         รัฐผลกานพยาบาล คลับก         รัฐผลกานพยาบาล คลับก         รัฐผลการที่สุดแล้วงคระบาน         รัฐผลการที่สุดแล้วงคระบาน         รัฐผลการที่สุดแล้วงคระบาน         รัฐผลการที่สุดแล้วงคระบาน         รัฐผลการที่สุดแล้วงคระบาน         รัฐผลการที่สุดแล้วงคระบาน         รัฐหลางคระบาน         รัฐสุดการที่สุดแล้วงคระบาน         รัฐสุดการที่สุดแล้วงคระบาน         รัฐสุดการที่สุดแล้วงคระบาน         รัฐสุดการที่สุดการที่สุดแล้วงคระบาน         รัฐสุดการที่สุดแล้วงคระบาน         รัฐสุดการที่สุดแล้วงคระบาน         รัฐสุดการที่สุดการที่                                                                                                    | 1                                                                                                    | โหลดเอกสาร ยืนยันความถูกต้อ                                                                                                    | 74                                                                                                    |
| 1.2 ข้อมูลสถานพยาบาล และค่าธรรมเนียม<br>รัญสถานพยาบาล คลินิก<br>รัฐสารสถานพยาบาล คลินิก<br>รรมเมือง @<br>รรมเมือง @<br>รรมเม็จ @<br>รรมเม็จ @<br>รรมเม็ |                                                                                                    |                                                                                                    |                                                                                                    |
| <pre>tearmerure (#80) *:</pre>                                                                                                    | ข้อมูลสถานพยาบาล คลินิก                                                                                                    | ยาบาล และคาธรรมเนย                                                                                                    | 1.1 ข้อมูลทั่วไป                                                                                                    |
| แห่งการที่สุดเพื่องเหรือม 1 อบับ ประกอบไปด้วยเอกสารเหล่านี้ เป็นกรณ์ขอต่ออายุใบอนุญาตให้ดำเนินการท อัพโหลดเอกสารรูปถ่ายผู้ดำเนินการ<br>เพื่อออกใบอนุญาตให้ดำเนินการท อัพโหลดเอกสารรูปถ่ายผู้ดำเนินการ<br>เพื่อออกใบอนุญาตให้ดำเนินการท อัพโหลดเอกสารรูปถ่ายผู้ดำเนินการ<br>เพื่อออกใบอนุญาตให้ดำเนินการท อัพโหลดเอกสารรูปถ่ายผู้ดำเนินการ<br>เพื่อออกใบอนุญาตให้ดำเนินการท อัพโหลดเอกสารรูปถ่ายผู้ดำเนินการ<br>เพื่อออกใบอนุญาตให้ดำเนินการท อัพโหลดเอกสารรูปถ่ายผู้ดำเนินการ<br>เพื่อออกใบอนุญาตให้ดำเนินการท อัพโหลดเอกสารรูปถ่ายผู้ดำเนินการ<br>เพื่อออกใบอนุญาตให้ดำเนินการท อัพโหลดเอกสารรูปถ่ายผู้ดำเนินการ<br>เพื่อออกใบอนุญาตให้ดำเนินการท อัพโหลดเอกสารรูปถ่ายผู้ดำเนินการ<br>เพื่อออกใบอนุญาตให้ดำเนินการท อัพโหลดเอกสารรูปถ่ายผู้ดำเนินการ<br>เพื่อออกใบอนุญาตให้ดำเนินการท อัพโหลดเอกสารรูปถ่ายผู้ดำเนินการ<br>เพื่อออกใบอนุญาตให้ดำเนินการท อัพโหลดเอกสารรูปถ่ายผู้ดำเนินการ<br>เพื่อออกใบอนุญาตให้ดำเนินการท อัพโหลดเอกสารรูปถ่ายผู้ดำเนินการ<br>เพื่อออกใบอนุญาตให้ดำเนินการท อัพโหลดเอกสารรูปถ่ายผู้ดำเนินการ<br>เพื่อออกใบอนุญาตให้ดำเนินการทองที่มี เพื่องจากนั้นคลิก "ไปยังหน้าตรวจสอบ<br>ความถูกต้อง"                                                                                                    | ชื่อสถานพยาบาล (คลินิก) * :                                                                                                    |                                                                                                    | <ol> <li>1.2 ข้อมูลสถานพยาบาล และค่า<br/>ธรรมเนียม 3</li> </ol>                                                                                                    |
| แห่งการและหรืองอาการที่สุดสารและหรืองอาการที่สุดสารรรรษณ์การที่สุดสารรรรษณ์การที่สุดส้องอายุใบอนุญาตให้ปลายและหรือนี้แห่งอาการที่สุดส้องอายุใบอนุญาตให้ปลายและหรือนี้แห่งอาการที่สุดส้องอายุใบอนุญาตให้ปลายและหรือนี้แห่งอาการที่สุดส้องอายุใบอนุญาตให้ปลายและหรือนี้แห่งอาการที่สุดส้องอายุใบอนุญาตให้ปลายและหรือนี้แห่งอาการที่สุดส้องอายุใบอนุญาตให้ปลายและหรือนี้แห่งอาการที่สุดส้องอายุใบอนุญาตให้ปลายและหรือนี้แห่งอาการที่สุดส้องอายุใบอนุญาตให้ปลายและหรือนี้แห่งอาการที่สุดส้องอายุใบอนุญาตให้ปลายและหรือนี้แห่งอาการที่สุดส้องอายุใบอนุญาตให้ปลายและหรือนี้แห่งอาการที่สุดส้องเหรียม 1 ฉบับ ปลายอายุไปด้วยเอกสารแหล่านี้                                                                                                    | ลองชำระค่าธรรมเนียม                                                                                                    |                                                                                                    |                                                                                                    |
| เป็นสุนที่สมเสลางหลังและสางหลังและสางการสังหลังและสางการสังหลังและสางการสังหลังและสางหลังและสางหลางและสางหลางและสางหลางสางหลาง สางหลางไปหลางและสางหลางสางหลาง<br>สางผลงหลางสางหลางและสางหลางสางหลางสางสางหลางสางหลางสางหลางสางหลางสางหลางสางหลางสางหลางสางหลางสางหลางสางหลางสางหลางสางหลางสางหลางสางหลางสางหลางสางหลางสางหลางสางหลางสางหลางสางหลางสางหลางสางหลางสางหลางสางหลางสางหลางสางหลางสางหลางสางหลางสางหลางสางหลางสางหลางสางหลางสางหลางสางหลางสางหลางสางหลางสางหลางสาง<br>สางหลางสางหลางสางหลางสางหลางสางหลางสางหลางสางหลางสางหลางสางหลางสางหลางสางหลางสางหลางสางหลางสางหลางสางหลางสางหลางสางหลางสางหลางสางหลางสางหลางสางหลางสางหลางสางหลางสางหลางสางหลางสางหลางสางหลางสางหลางสางหลางสางหลางสางหลางสางหลางสางหลางสาง                                                                                                    | เลขที่ในอนอนตรไระออนอิจอาร * •                                                                                                    |                                                                                                    |                                                                                                    |
| แห่งระบบแห่งระบบแห่งระบ<br>เห็นใจระบบแห่งระบบแห่งระบบแห่งระบบแห่งระบบแห่งระบบแห่งระบบแห่งระบบแห่งระบบแห่งระบบแห่งระบบแห่งระบบแห่งระบบแห่งระบบแห่งระบบแห่งระบบแห่งระบบแห่งระบบแห่งระบบแห่งระบบแห่งระบบแห่งระบบแห่งระบบแห่งระบบแห่งระบบแห่งระบบแห่งระบบแห่งระบบแห่งระบบ                                                                                                    | 11002201362                                                                                                    |                                                                                                    |                                                                                                    |
| แหน่งหน้ายการที่สุนแล้องแครีนอยู่การเมืองหน้ายนี้ได้คาะนั้นการทางหน้ายการรูปถ่ายผู้ดำเนินการ<br>เพื่อออกใบอนุญาตเพียงอย่างเดียวเท่านั้น ในกรณีขอต่ออายุใบอนุญาตให้ดำเนินการท อัพโหลดเอกสารรูปถ่ายผู้ดำเนินการ<br>เพื่อออกใบอนุญาตเพียงอย่างเดียวเท่านั้น ในกรณีขอต่ออายุใบอนุญาตให้ประกอบ<br>กิจการท ไม่ต้องอัพโหลดเอกสารใดๆทั้งสิ้น หลังจากนั้นคลิก "ไปยังหน้าตรวจสอบ<br>ความถูกต้อง"                                                                                                    | iond                                                                                                    |                                                                                                    |                                                                                                    |
| เม่าระบบสายสายสายสายสายสายสายสายสายสายสายสายสายส                                                                                                    |                                                                                                    |                                                                                                    |                                                                                                    |
| เมาะหน่างและสารที่สุนเดืองเหรียม 1 อบับประกอบไปด้วยเอกสารเหล่านี้                                                                                                    |                                                                                                    |                                                                                                    |                                                                                                    |
| จากรายสนอนของการสมบัตรายไปเพื่อมนักรอย่างกฤตภอบ<br>o reschaldurargrunral/jüärunguneriäsennaneronaluurunerunaluuruneruneruneruneruneruneruneruneruneru                                                                                                    | พรกการ ตรกก/สกม -                                                                                                    |                                                                                                    |                                                                                                    |
| <ul> <li>รัณธังให้แบบอาการพัญฐาน มาพร้อมกับร่ายรับสะบรระสมบฤกล์อง</li> <li>จายงานกระรับให้เล่าเอาฐานการผู้ใช้ตามญากาะว่าร้องอากมอบางในอากมอบางในการพับให้ประมีรักษณ์ของ</li> <li>จายงานกระรับสะกับ</li> <li>กรอกชื่อสถานพยาบาล เลขที่ใบอนุญาตา และที่ตั้งของ</li> <li>กรอกชื่อสถานพยาบาล เลขที่ใบอนุญาตา และที่ตั้งของ</li> <li>จับการพะกรับสะกับในการแจรงกระบรรรฐายกระท</li> <li>สถานพยาบาลให้ถูกต้องตามใบอนุญาต</li> <li>จับการพะกรับสะกับกรามแจ้งสุมาระบรรรฐายกระท</li> <li>จับการพระกับรรรรรรรรรรรรรรรรรรรรรรรรรรรรรรรรรรร</li></ul>                                                                                                    | ชาพเจาเดแนบเอกสารหลกฐาน 😈 :                                                                                                    |                                                                                                    |                                                                                                    |
| <ul> <li>• วายสามมิลร์ที่(เห.2.2)<br/>• แบบประโมลาะรฐานการปฏิบัติกามกูณาสารกับออกและการปลายภาพให้ปฏิบัติกังต์เมือง<br/>หมาย ประจำปี</li> <li>• กรอกชื่อสถานพยาบาล เลขที่ใบอนุญาตฯ และที่ตั้งของ<br/>• กรอกชื่อสถานพยาบาล เลขที่ใบอนุญาต และที่ตั้งของ<br/>• กรอกชื่อสถานพยาบาล เลขที่ใบอนุญาต และที่ตั้งของ<br/>• กรอกชื่อสถานพยาบาล เลขที่ใบอนุญาต และที่ตั้งของ<br/>• กรอกชื่อสถานพยาบาล เลขที่ใบอนุญาต</li> <li>• กรอกชื่อสถานพยาบาล เลขที่ใบอนุญาต และที่ตั้งของ<br/>• กรอกชื่อสถานพยาบาล เลขที่ใบอนุญาต</li> <li>• กรอกชื่อสถานพยาบาล เลขที่ใบอนุญาต และที่ตั้งของ<br/>• กรอกชื่อสถานพยาบาล เลขที่ใบอนุญาต</li> <li>• กรอกชื่อสถานพยาบาล เลขที่ใบอนุญาต</li> <li>• กรอกชื่อสถานพยาบาล เลขที่ใบอนุญาต</li> <li>• กรอกชื่อสถานพยาบาล เลขที่ใบอนุญาต</li> <li>• กรอกชื่อสถานพยาบาล เลขที่ใบอนุญาต</li> <li>• กรอกชื่อสถานพยาบาล เลขที่ใบอนุญาต</li> <li>• กรอกชื่อสถานพยาบาล เลขที่ใบอนุญาต</li> <li>• กรอกชื่อสถานพยาบาล เลขที่ใบอนุญาต</li> <li>• กรอกชื่อสถานพยาบาล เลขที่ใบอนุญาต</li> <li>• กรอกชื่อสถานพยาบาล เลขที่ใบอนุญาต</li> <li>• กรอกชื่อสถานพยาบาล เลขที่ใบอนุญาต</li> <li>• กรอกชื่อสถานพยาบาล เลขที่ใบอนุญาต</li> <li>• กรอกชื่อสถานที่เล่นสารรูง</li> <li>• กรอกรรฐานที่สื่อสารสารรฐานสีนี่สารสารสารสารสารฐานกล้อง</li> <li>• กรอกรรฐานที่สาร เลขที่ส่วนการรางกรอบไปสี่วยเอกสารรูปกลานที่นี้</li> <li>• กรอกให้ดำเนินการราง อัฟโหลดดเอกสารรูปของออายุใบอนุญาตให้ประกอบ</li> <li>• กรางรูกต้อง "</li> <li>• กรางรูกสี่อง</li> <li>• กรอกรรูกสี่อง "</li> </ul>                                                                                                    | ข้าพเจ้าได้แบบแอกสารหลักธาบ บาพร้องเก็บดำของนี้ /พร้องเร็บรองสำนนออดด้อง                                                                                                    |                                                                                                    | 8                                                                                                    |
|                                                                                                    | <ul> <li>รายงานประจำปี (ส.พ.23)</li> </ul>                                                                                                    |                                                                                                    |                                                                                                    |
| <ul> <li>ครอกชื่อสถานพยาบาล เลขที่ใบอนุญาตร และที่ตั้งขะ</li> <li>๑ สถานพยาบาลให้ถูกต้องตามใบอนุญาต</li> <li>๑ สถานพยาบาลให้ถูกต้องตามใบอนุญาต</li> <li>๑ สถานพยาบาลให้ถูกต้องตามใบอนุญาต</li> <li>๑ สถา "ไปยังหน้าโหลดเอกสาร"</li> <li>๑ สถา "ไปยังหน้าโหลดเอกสาร"</li> <li>๑ สถา "ไปยังหน้าโหลดเอกสาร"</li> <li>๑ สถา "ไปยังหน้าโหลดเอกสาร"</li> <li>๑ สถา "ไปยังหน้าโหลดเอกสาร"</li> <li>๑ สถา "ไปยังหน้าโหลดเอกสาร"</li> <li>๑ สถา "ไปยังหน้าโหลดเอกสาร"</li> <li>๑ สถามขอต่ออายุใบอนุญาตให้คำเนินการๆ อัพโหลดเอกสารรูปถ่ายผู้ดำเนินการ</li> <li>เพื่อออกใบอนุญาตให้คำเนินการๆ อัพโหลดเอกสารรูปถ่ายผู้ดำเนินการ</li> <li>เพื่อออกใบอนุญาตให้คำเนินการๆ อัพโหลดเอกสารรูปถ่ายผู้ดำเนินการ</li> <li>เพื่อออกใบอนุญาตให้คำเนินการๆ อัพโหลดเอกสารรูปถ่ายผู้ดำเนินการ</li> <li>การๆ ไม่ต้องอัพโหลดเอกสารใดๆทั้งสิ้น หลังจากนั้นคลิก "ไปยังหน้าตรวจสอบ<br/>ความถูกต้อง"</li> </ul>                                                                                                    | O แบบประเมินมาตรฐานการปฏิบัติตามกฎหมายว่าด้วยสถานพยาบาลในสะ                                                                                                    | นพยาบาลประเภทที่ไม่รับผู้ป่วยไว้ค้างคืนโด                                                                                                    | ย                                                                                                    |
| 17 สถานพยาบาลให้ถูกต้องตามใบอนุญาต          17       สถานพยาบาลให้ถูกต้องตามใบอนุญาต         ๑ ขับที่แบบริง       ๑ ใปมีต่องตามใบอนุญาต         ๑ ขับที่แบบริง       ๑ ใปมีต่องตามใบอนุญาต         ๑ ขับที่แบบริง       ๑ ใปมีต่องตามใบอนุญาต         ๑ ขับที่แบบริง       ๑ ใปมีต่องตามใบอนุญาต         ๑ ขับที่แบบริง       ๑ ใปมีต่องตามใบอนุญาต         ๑ ขับที่แบบริง       ๑ ใปมีต่องตามใบอนุญาต         ๑ ขับที่ตองตามใบอนุญาต       ๑ ขับสินสารที่         ๑ ขับโหลดเอกสาร       ๑ ขับสินสารที่สุดมูลของตามใบอนุญาต         ๑ ขับโหลดเอกสาร       ๑ ขับสินสารที่สุดมูลของต่ออายุใบอนุญาตให้ดำเนินการ         ๑ ขับโหลดเอกสารรฐานตามตะ       ๑ ขับมีตองตามระ         ๑ ขับบรายอาสารที่คุณต้องเตรียม 1 อบับ ประกอบไปด้วยเอกสารเหล่านี้       ๑ ขับโหลดเอกสารรฐานตามตะ         ๑ ขับบรายอาสารในของข่ออายุใบอนุญาตให้ดำเนินการ       ๑ พับหานั้น ในกรณีขอต่ออายุใบอนุญาตให้ดำเนินการ         เพื่อออกใบอนุญาตเพียงอย่างเดียวเท่านั้น ในกรณีขอต่ออายุใบอนุญาตให้ประกอบ       กิจการฯ ไม่ต้องจังโหลดเอกสารใดๆทั้งลิ้น หลังจากนั้นคลิก "ไปยังหน้าตรวจสลอบ<br>ความถูกต้อง"         เข้าเหต่อมาระ       ๑ ขับที่เนยระ       ๑ ปีมีหนามาระ         เข้าเตรารั้นไป       ๑ ขับที่เนยระ                                                                                                    | ตนเอง ประจำป                                                                                                    | กรอกชื่อสภาเพย                                                                                                    | เาบาล เลขที่ใบลบกเวตฯ และที่ตั้งจะ                                                                                                    |
| <ul> <li> <ul> <li></li></ul></li></ul>                                                                                                    |                                                                                                    |                                                                                                    |                                                                                                    |
| <ul> <li></li></ul>                                                                                                    |                                                                                                    | 17 0.8                                                                                                    |                                                                                                    |
| <ul> <li>รัฐสองการที่ให้เลืองโตรีระม 1 ฉบับ ประกอบไปด้วยเอกสารแหล่านี้</li> <li>ในกรณีขอต่ออายุใบอนุญาตให้ดำเนินการๆ อัพโหลดเอกสารรูปถ่ายผู้ดำเนินการ<br/>เพื่อออกใบอนุญาตเพียงอย่างเดียวเท่านั้น ในกรณีขอต่ออายุใบอนุญาตให้ประกอบ</li> <li>กิจการๆ ไม่ต้องอัพโหลดเอกสารใดๆทั้งสิ้น หลังจากนั้นคลิก "ไปยังหน้าตรวจสอบ<br/>ความถูกต้อง"</li> </ul>                                                                                                    | <ul> <li>ข้าพเจ้าขอรับรองว่าเอกสารและข้อมูลข้างต้นเป็นความจริงทุกประการ</li> <li>ข้อนกลับ</li> </ul>                                                                                                    | 17 สถานพยาบาลให้<br>แบบร่าง                                                                                                    | ัถูกต้องตามใบอนุญาต<br>ไปยังหน้าโหลดเอกสาร"                                                                                                    |
| <ul> <li>อัปโหลดเอกสาร</li> <li>ะข้องขณะนี้การร้องโยงและเปลี่ยนตรรร้างหน่วยงานยังโม่งองร้อง<br/>พระเป็นการร้องการร้องโยงการร้องโยงการร้องโยงการร้องโยงการร้องโยงการร้อง<br/>อัปโหลดแอกสารที่คุณต้องเตรียม 1 ฉบับ ประกอบไปด้วยเอกสารเหล่านี้<br/>อัมูลสถานพยาบาล</li> <li>ในกรณีขอต่ออายุใบอนุญาตให้ดำเนินการฯ อัพโหลดเอกสารรูปถ่ายผู้ดำเนินการ<br/>เพื่อออกใบอนุญาตเพียงอย่างเดียวเท่านั้น ในกรณีขอต่ออายุใบอนุญาตให้ประกอบ<br/>กิจการฯ ไม่ต้องอัพโหลดเอกสารใดๆทั้งลิ้น หลังจากนั้นคลิก "ไปยังหน้าตรวจสอบ<br/>ความถูกต้อง"</li> </ul>                                                                                                    | <ul> <li>ข้าพเจ้าขอรับรองว่าเอกสารและข้อมูลข้างตันเป็นความจริงทุกประการ</li> <li>ข้อนกลับ</li> </ul>                                                                                                    | 17 สถานพยาบาลให้<br>แบบร่าง                                                                                                    | ัญกต้องตามใบอนุญาต<br>ไปยังหน้าโหลดเอกสาร"<br>เว็ปเซล์นีอยู่ภายใจ้การกำกับดูแลของสำนักนายกรัฐมนตรี                                                                                                    |
| ประการที่คุณต้องเตรียม 1 ฉบับ ประกอบไปด้วยเอกสารเหล่านี้<br>อมูลสถานพยาบาล 19 ในกรณีขอต่ออายุใบอนุญาตให้ดำเนินการฯ อัพโหลดเอกสารรูปถ่ายผู้ดำเนินการ<br>เพื่อออกใบอนุญาตเพียงอย่างเดียวเท่านั้น ในกรณีขอต่ออายุใบอนุญาตให้ประกอบ<br>กิจการฯ ไม่ต้องอัพโหลดเอกสารใดๆทั้งสิ้น หลังจากนั้นคลิก "ไปยังหน้าตรวจสอบ<br>ความถูกต้อง" 10 เป็น เอกสารขึ้นเงิน                                                                                                    | <ul> <li>ข้าพเจ้าขอรับรองว่าเอกสารและข้อมูลข้างต้นเป็นความจริงทุกประการ</li> <li>ข้อนกลับ</li> <li>บัน</li> </ul>                                                                                                    | 17 สถานพยาบาลให้<br>าแบบร่าง                                                                                                    | ัญกต้องตามใบอนุญาต<br>ไปยังหน้าโหลดเอกสาร"<br>เว็ปเขค์นีอยู่ภายได้การถำกับดูแลของสำนักนายกรัฐมนตรี<br>เ∂ปเขค์นีอยู่ภายได้การถำกับดูแลของสำนักนายกรัฐมนตรี                                                                                                    |
| ฟล์เอกสารที่คุณต้องเตรียม 1 ฉบับ ประกอบไปด้วยเอกสารเหล่านี้<br><sup>19</sup> ในกรณีขอต่ออายุใบอนุญาตให้ดำเนินการฯ อัพโหลดเอกสารรูปถ่ายผู้ดำเนินการ<br>เพื่อออกใบอนุญาตเพียงอย่างเดียวเท่านั้น ในกรณีขอต่ออายุใบอนุญาตให้ประกอบ<br>กิจการฯ ไม่ต้องอัพโหลดเอกสารใดๆทั้งสิ้น หลังจากนั้นคลิก "ไปยังหน้าตรวจสอบ<br>ความถูกต้อง"<br>เชิ่ม เอกสารพื่มเงิม<br>© ยัยมกลับ இบันทึกแบบร่า                                                                                                    | <ul> <li>ข้าพเจ้าขอรับรองว่าเอกสารและข้อมูลข้างตันเป็นความจริงทุกประการ</li> <li>ย้อนกลับ บันที่</li> <li>ย้อนกลับ บันที่</li> <li>อับโหลดเอกสาร</li> <li>ะเนื่องจากขณะนี้การเชื่อมไขมแตกเปลี่ยนแอก<br/>หากท่านมิเอกสารรังกล่าว ขอให้ท่านคำเนินก</li> </ul>                                                                                                    | 17 สถานพยาบาลให้<br>แบบร่าง                                                                                                    | ัญกต้องตามใบอนุญาต<br>ไปยังหน้าโหลดเอกสาร"<br>เว็ปเซล์ปัอยู่ภายได้การกำกับอูแลของสำนักนายกรัฐแนตรี<br>เอีย<br>6248824619433 ╺<br>2                                                                                                    |
| <ul> <li>ในกรณีขอต่ออายุใบอนุญาตให้ดำเนินการฯ อัพโหลดเอกสารรูปถ่ายผู้ดำเนินการ<br/>เพื่อออกใบอนุญาตเพียงอย่างเดียวเท่านั้น ในกรณีขอต่ออายุใบอนุญาตให้ประกอบ</li> <li>กิจการฯ ไม่ต้องอัพโหลดเอกสารใดๆทั้งสิ้น หลังจากนั้นคลิก "ไปยังหน้าตรวจสอบ<br/>ความถูกต้อง"</li> </ul>                                                                                                    | <ul> <li>ข้าพเจ้าขอรับรองว่าเอกสารและข้อมูลข้างตันเป็นความจริงทุกประการ</li> <li>ย้อนกลับ บัน</li> <li>บัน</li> <li>อับโหลดเอกสาร</li> <li>ะเนื่องจากขณะนี้การเชื่อมโยงแลกเปลี่ยนเอก<br/>หากท่านมิเอกสารที่งกล่าว ขอให้ท่านคำเนินก</li> </ul>                                                                                                    | <ul> <li>สถานพยาบาลให้</li> <li>แบบร่าง</li></ul>                                                                                                    | ัญกต้องตามใบอนุญาต<br>ไปยังหน้าโหลดเอกสาร"<br>เว็ปเซล์ปัตปูกายได้การกำกับดูแลของสำนักนายกรัฐมนตรี<br>๔ 6248824619433 ╺<br>อย                                                                                                    |
| เพิ่ม เอกสารเพิ่มเติม<br>© ย้อนกลับ                                                                                                    | ช้าพเจ้าขอรับรองว่าเอกสารและข้อมูลข้างต้นเป็นความจริงทุกประการ          ย้อนกลับ       บัน         ย้อนกลับ       บัน         อับโหลดเอกสาร       : เนื่องจากขณะนี้การเชื่อมไขงแลกเปลี่ยนเอก<br>หากท่านมิเอกสารที่สอนไขงแลกเปลี่ยนเอก<br>หากท่านมิเอกสารที่คุณต้องเตรียม 1 ฉบับ ประกอบไปด้วยเอกสารเ<br>อมูลสถานพยาบาล                                                                                                    | <ul> <li>สถานพยาบาลให้</li> <li>แบบร่าง √ไปยังหน้าอัปโหลดเอกสาว</li> <li>18 คลิก "</li> <li>18 คลิก "</li> <li>18 อุลิก "</li> <li>เอ้ปโหลดเพื่อใช้งานไปพลางก่อน</li> <li>2</li> <li>อื่นอันความถูกด้อ<br/>เล่านี้</li> </ul>                                                                                                    | ัญกต้องตามใบอนุญาต<br>ไปยังหน้าโหลดเอกสาร"<br>เป็นไขที่มีอยู่ภายได้การกำกับดูแลของสำนักนายกรัฐมนตรี<br>๔ 6248824619433 ╺<br>อย                                                                                                    |
| อย้อนกลับ     ย้อนกลับ     ยับนทึกแบบร่าง     สิโปยังหนังตรวจสอบความถูกต้อง                                                                                                    | <ul> <li>ช้าทแจ้าขอรับรองว่าเอกสารและข้อมูลข้างต้นเป็นความจริงทุกประการ</li> <li>ย้อนกลับ บัน</li> <li>ย้อนกลับ บัน</li> <li>อับโหลดเอกสาร</li> <li>ะเนื่องจากขณะนี้การเรียมโรงแอกเปลี่ยนเอก<br/>หากท่านมิเอกสารที่สอมโรงแอกเปลี่ยนเอก<br/>หากท่านมิเอกสารที่สุณต้องเตรียม 1 ฉบับ ประกอบไปด้วยเอกสารเ<br/>อมูลสถานพยาบาล</li> <li>ในกรณีขอต่ออายุใบอนุญาตให้ดำเนิ<br/>เพื่อออกใบอนุญาตเพียงอย่างเดียวเร<br/>กิจการฯ ไม่ต้องอัพโหลดเอกสารใดๆ<br/>ความถูกต้อง"</li> </ul>                                                                                                    | <ul> <li>สถานพยาบาลให้</li> <li>แบบร่าง</li></ul>                                                                                                    | <ul> <li>ไปยังหน้าโหลดเอกสาร"</li> <li>เป็นผลับอยู่กายได้การกำกับอุแลรองสำนักบายกรัฐมนตรี</li> <li>๔248824619433 </li> <li>๔</li> <li>๔</li> <li>๔</li> <li>๔</li> <li>๔</li> <li>๓</li> </ul>                                                                                                    |
| 🕒 ย้อนกลับ 📄 บันทึกแบบร่าง 🛷 ไปยังหนัวตรวจสอบความถูกต้อง                                                                                                    | <ul> <li>ช้านเจ้าขอรับรองว่าเอกสารและข้อมูลข้างคันเป็นความจริงทุกประการ</li> <li>ข้อนกลับ บินัน</li> <li>ข้อนกลับ บินัน</li> <li>อับโหลดเอกสาร</li> <li>ะเมืองจากขณะนี้การเชื่อมโยงแอกเปลียนเอก<br/>หากท่านมีเอกสารพื่อถูม เป็นสารที่หลาง ขอให้ท่านตัวเนิน</li> <li>แต่สเอกสารที่คุณต้องเตรียม 1 ฉบับ ประกอบไปด้วยเอกสารเ<br/>โอมูลสถานพยาบาล</li> <li>ในกรณีขอต่ออายุใบอนุญาตให้ดำเนิ<br/>เพื่อออกใบอนุญาตเพียงอย่างเดียวเรา<br/>กิจการฯ ไม่ต้องอัพโหลดเอกสารใดๆ<br/>ความถูกต้อง"</li> </ul>                                                                                                    | <ul> <li>สถานพยาบาลให้</li> <li>แบบร่าง</li></ul>                                                                                                    | <ul> <li>ไปยังหน้าโหลดเอกสาร"</li> <li>เป็นสนียยู่อายได้การกักในขุนสของสำนักนายกรัฐมนตรี</li> <li>๔๔४८८८८८८</li> <li>๔๔४८८८८</li> <li>๔๔४८८८</li> <li>๔๔४८८</li> <li>๔๔๖๖</li> <li>๓</li> <li>๖๖</li> <li>๓</li> <li>๓</li> <li>๖๖</li> <li>๓</li> <li>๓</li></ul> |
|                                                                                                    | <ul> <li>ร้านเจ้าขอรับรองว่าเอกสารและข้อมูลข้างคันเป็นความจริงทุกประการ</li> <li>ร้อนกลับ มินัน</li> <li>มัน</li> <li>มัน<td><ul> <li>สถานพยาบาลให้</li> <li>แบบร่าง </li> <li>ไปยังหน้าอัปโหลดแอกสาว</li> <li>18 คลิก "</li> <li>กรที่การราชการออกให้ระหว่างหน่วยงานยังไม่เรียบรับ</li> <li>เริ่มขับหลางที่อได้รานไปพลางท่อน</li> <li>อับโหลดแอกสาร</li> <li>อันยับความถูกด้อ</li> <li>เล่านี้</li> <li>มการฯ อัพโหลดเอกสา</li> <li>เว่านั้น ในกรณีขอต่ออาง</li> <li>ทั้งสิ้น หลังจากนั้นคลิก</li> <li>ม เอกสารเพิ่มเดิม</li> </ul></td><td><ul> <li>ไปยังหน้าโหลดเอกสาร"</li> <li>เป็นสมัยและได้การกำบนและองสำนักนายกรัฐนมอรี</li> <li>๔248824619433 &lt;</li> <li>๔</li> </ul></td></li></ul> | <ul> <li>สถานพยาบาลให้</li> <li>แบบร่าง </li> <li>ไปยังหน้าอัปโหลดแอกสาว</li> <li>18 คลิก "</li> <li>กรที่การราชการออกให้ระหว่างหน่วยงานยังไม่เรียบรับ</li> <li>เริ่มขับหลางที่อได้รานไปพลางท่อน</li> <li>อับโหลดแอกสาร</li> <li>อันยับความถูกด้อ</li> <li>เล่านี้</li> <li>มการฯ อัพโหลดเอกสา</li> <li>เว่านั้น ในกรณีขอต่ออาง</li> <li>ทั้งสิ้น หลังจากนั้นคลิก</li> <li>ม เอกสารเพิ่มเดิม</li> </ul> | <ul> <li>ไปยังหน้าโหลดเอกสาร"</li> <li>เป็นสมัยและได้การกำบนและองสำนักนายกรัฐนมอรี</li> <li>๔248824619433 &lt;</li> <li>๔</li> </ul>                                                                                                    |

| N                                                          |                                                     | THE DESIGN IN THE PAIL OF THE PAIL OF THE |
|------------------------------------------------------------|-----------------------------------------------------|----------------------------------------------------------------------------------------------------|
| อัปโหลดเ                                                   | ยืนยันเอกสารที่อัปโหลด                              | * 5745576619433 *                                                                                                    |
| ไฟล์เอกสารที่ดุถ<br>ข้อมูลสถานพยาบาล<br>รวยงามประจำปี (ส.พ |                                                     | जिल्ला                                                                                                    |
| แบบประเมินมาครฐาา<br>ไว้ค้างคืนโดยตนเอง บ                  |                                                     | <b>8</b> AU                                                                                                    |
| แบบประเมินมาตรฐา<br>ไว้ค้างคืนโดยตบเอง 1                   | 20 ตรวจสอบความถูกต้อง แล้วคลิก "ตกลง"<br>ตกลง ยกลิก | 1 av                                                                                                    |

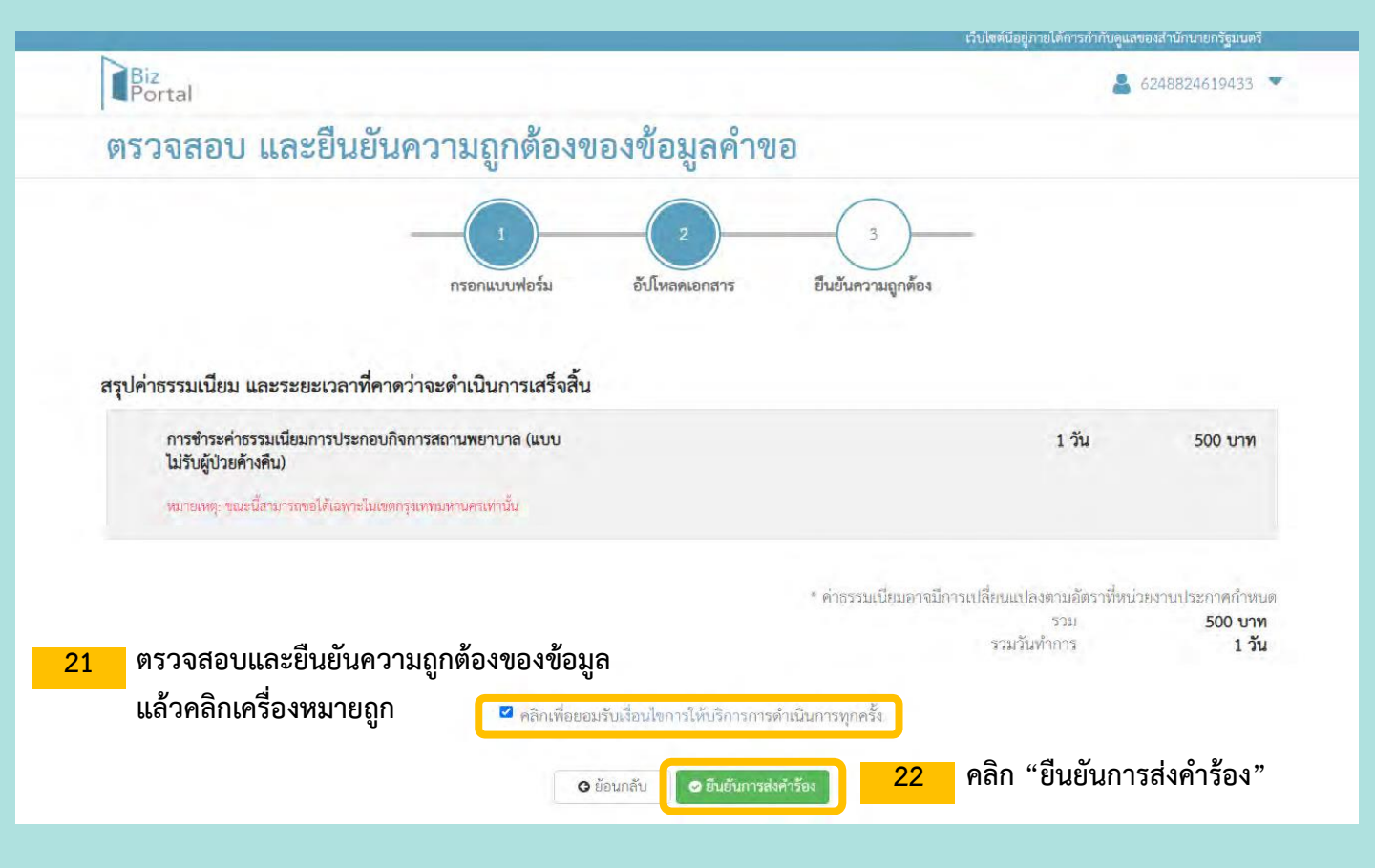

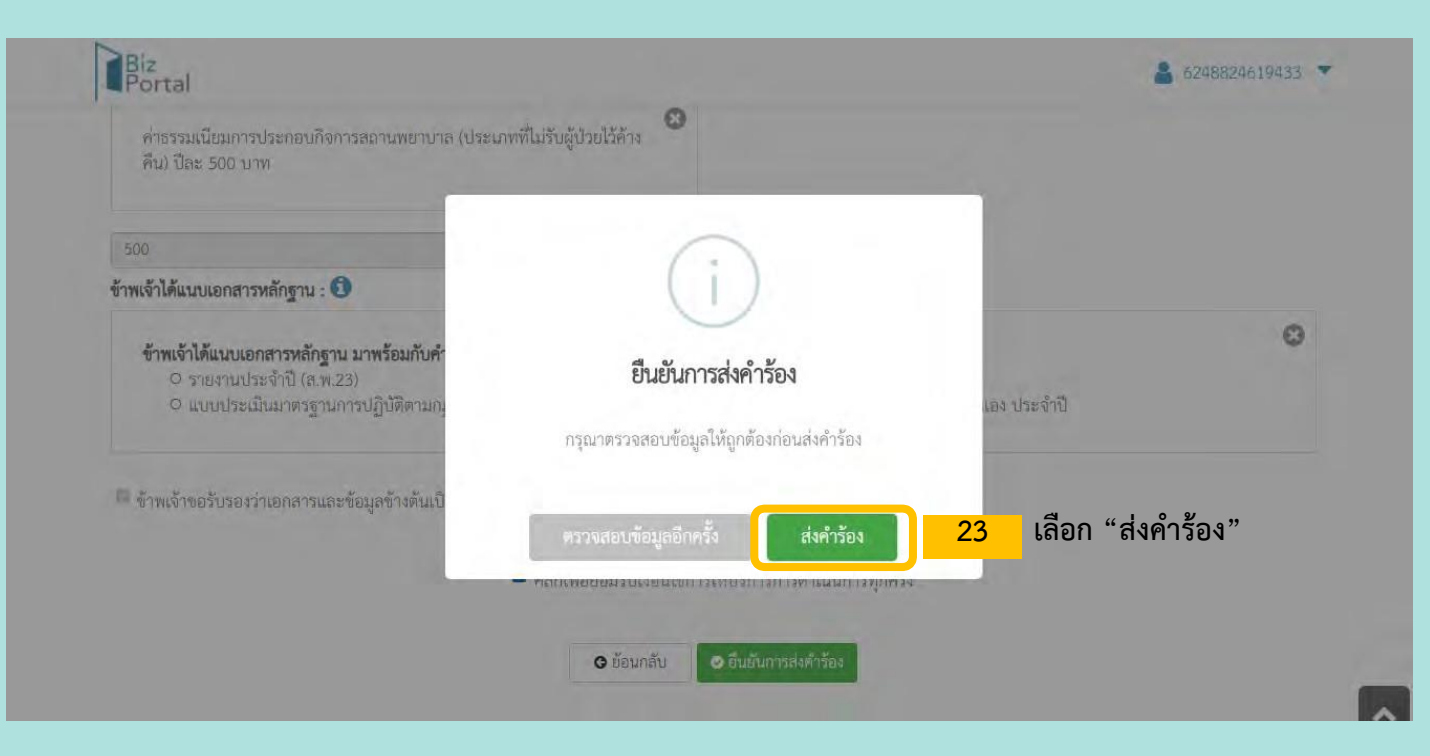

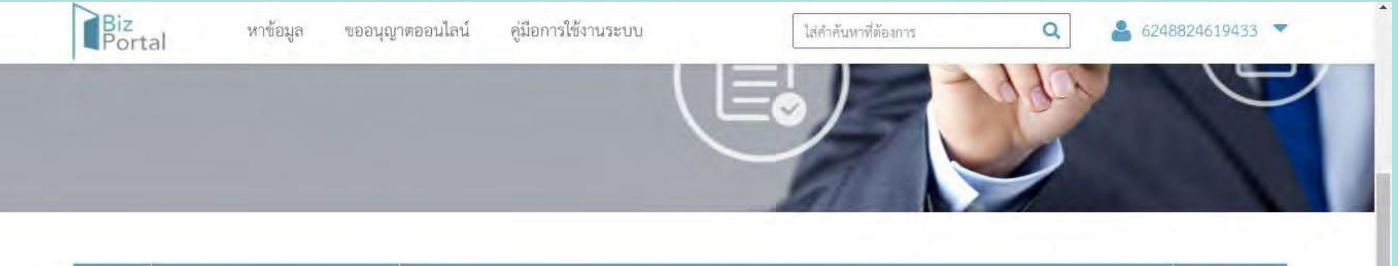

| สำดับ | สถานะ             | รายการ                                                                 | หมายเหตุ    |
|-------|-------------------|------------------------------------------------------------------------|-------------|
| 1     | 🥑 ส่งคำร้องสำเร็จ | การซำระค่าธรรมเนียมการประกอบกิจการสถานพยาบาล (แบบไม่รับผู้ป่วยค้างคืน) |             |
|       |                   | ขอบคุณที่ใช้บริการผ่าน Biz Portal                                      |             |
|       |                   | 24 หน้าจอแสดงการดำเนินการเสร็จสิ้น คลิก "                              | ์ติดตามสถาเ |
|       |                   | กลับไปหน้าแรก ติดตามสถานะ                                              |             |

## การติดตามสถานะ

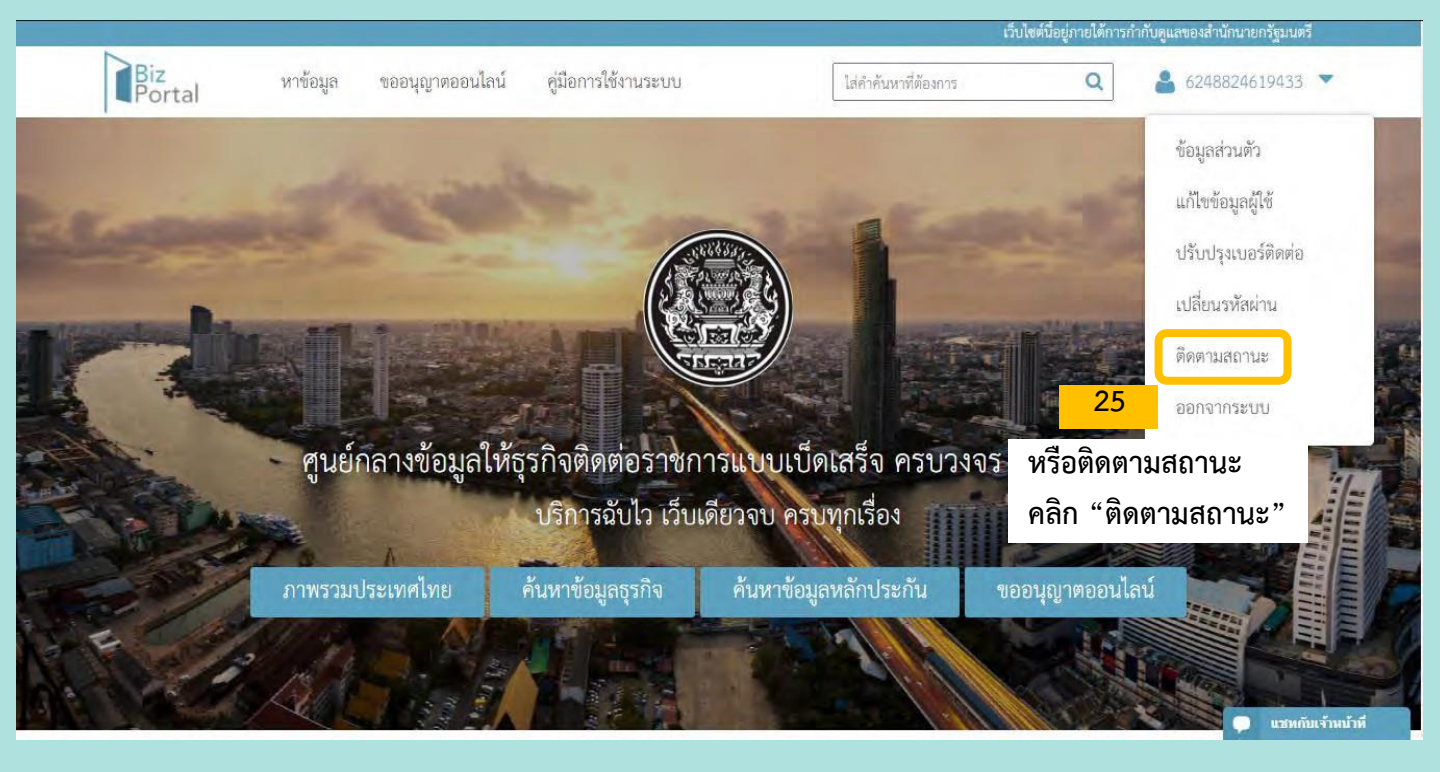

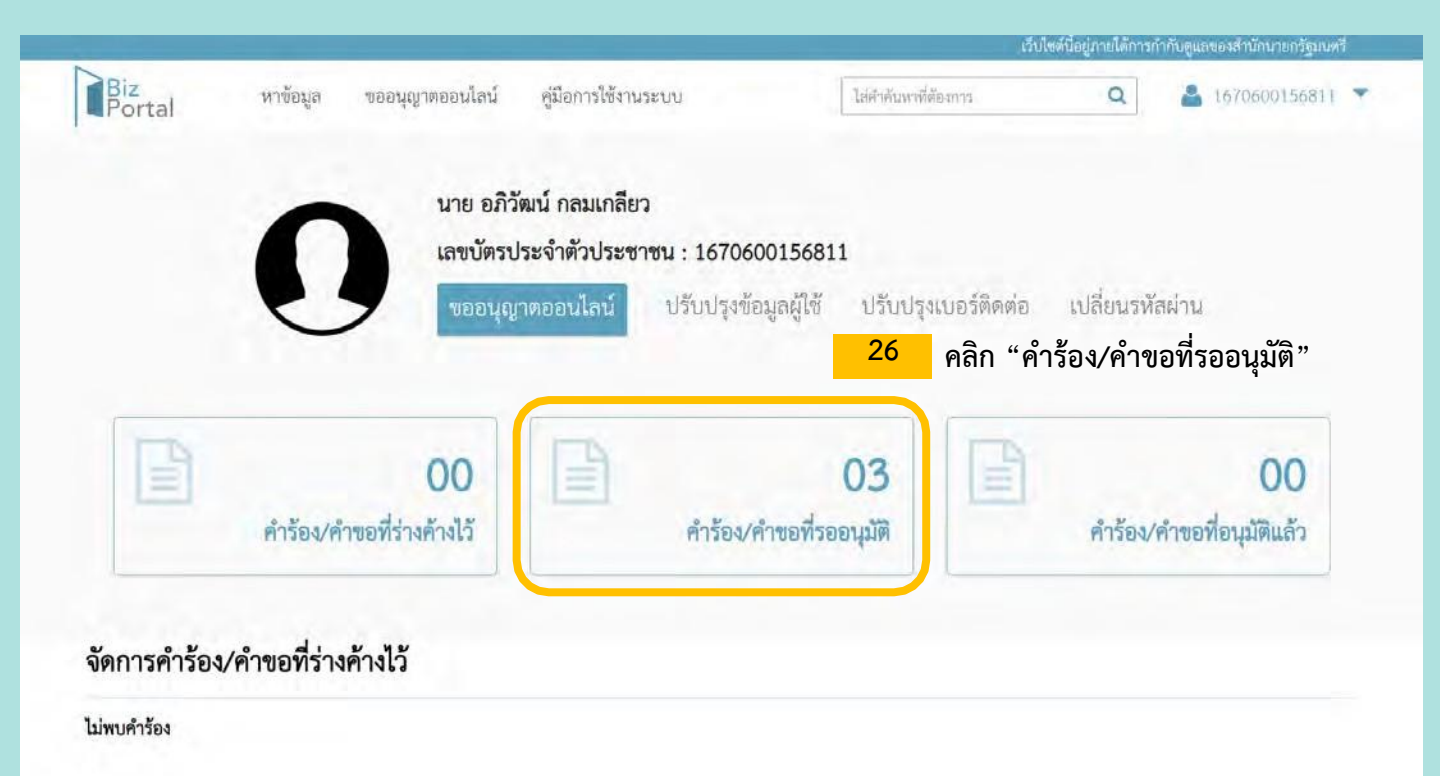

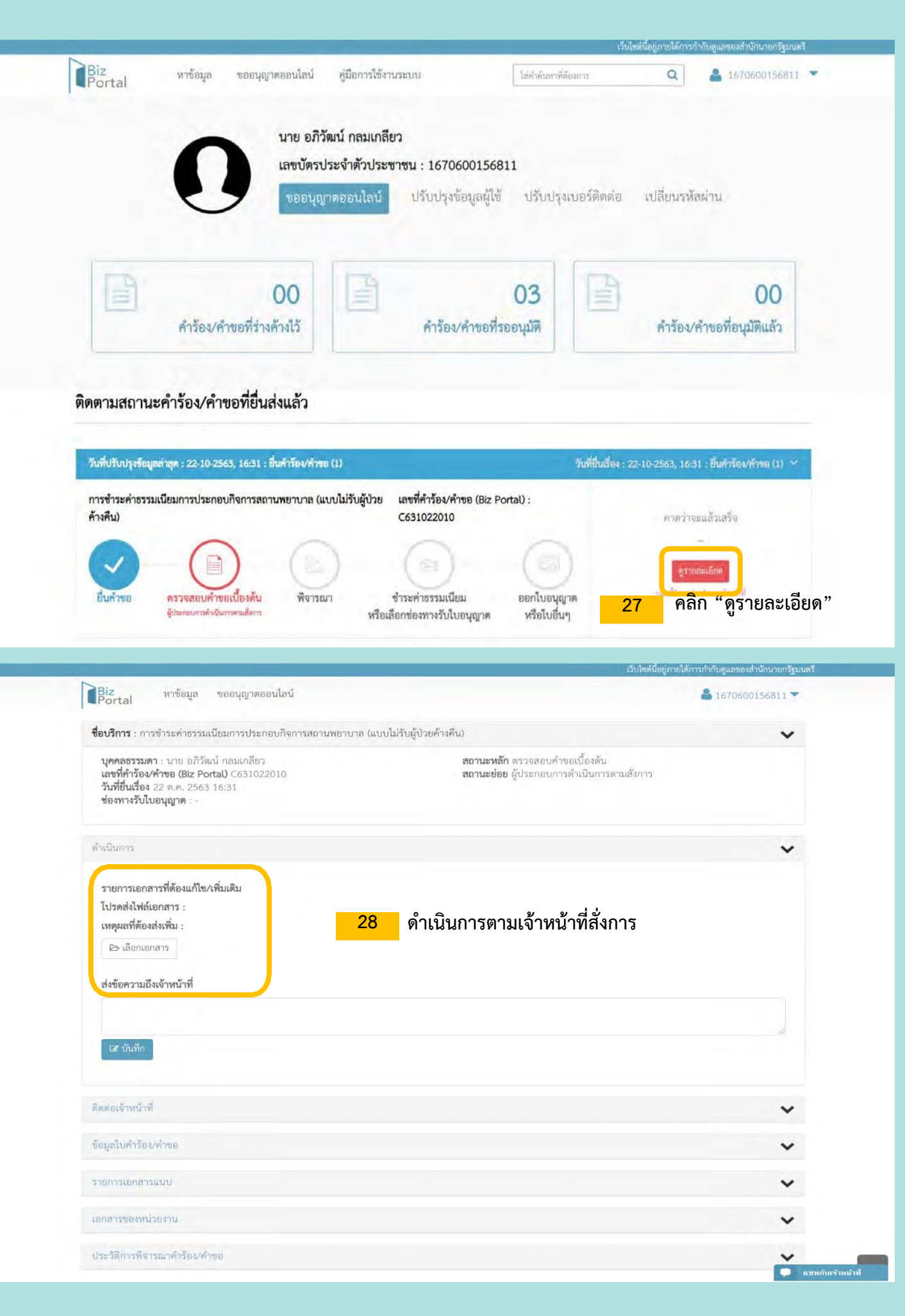

| Portal                                                                                                 | หาขอมูล ขออนุญาตออนไลน                                                                                   |                                     |                                                                                           | ▲ 1670600156811 ▼ |
|----------------------------------------------------------------------------------------------------|----------------------------------------------------------------------------------------------------|-------------------------------------|-------------------------------------------------------------------------------------------|-------------------|
| ื่อบริการ : การช่                                                                                      | ำระค่าธรรมเนียมการประกอบกิจการ                                                                           | รสถานพยาบาล (แบบไม่รับผู้ป่วยค้างคื | น)                                                                                        | *                 |
| บุคคลธรรมดา<br>เลขที่คำร้อง/คำ<br>วันที่ยื่นเรื่อง 22<br>ช่องทางรับใบอ                                 | : นาย อภิวัฒน์ กลมเกลียว<br>า <b>ขอ (Biz Portal)</b> C631022010<br>2 ต.ศ. 2563 16:31<br><b>นุญาต</b> : - |                                     | <b>สถานะหลัก</b> ตรวจสอบคำขอเบื้องต้น<br><b>สถานะย่อย</b> ผู้ประกอบการตำเนินการตามสั่งการ |                   |
| าเนินการ                                                                                               |                                                                                                    |                                     |                                                                                           | ~                 |
| รายการเอกสาร<br>โปรดส่งไฟล์เอก<br>เหตุผลที่ต้องส่ง                                                     | ที่ต้องแก้ไข/เพิ่มเติม<br>าสาร :<br>เพิ่ม :                                                              |                                     |                                                                                           |                   |
| #                                                                                                    | ชื่อเอกสาร                                                                                               | ชื่อไฟล์                            | คำขึ้นจงจากเจ้าหน้าที่                                                                    | ดูรายละเอียด      |
| 1                                                                                                    |                                                                                                    |                                     |                                                                                           | <b>बि</b> ता।     |
| ส่งข้อความถึงเจ่                                                                                       | จ้าหน้าที่                                                                                               |                                     |                                                                                           |                   |
| ส่งข้อความถึงเจ่<br>เรา วันทัก<br>ดต่อเจ้าหน้าที่                                                      | <sub>จัทหน้าที่</sub><br>29 คลิก "บันข์                                                                  | า้ึก"                               |                                                                                           |                   |
| ส่งข้อความถึงเร่<br>[2* บันทึก<br>ดต่อเจ้าหน้าที่<br>อมูลใบคำร้อง/ค่                                   | รัทหน้าที่<br>29 คลิก "บันว์<br>เาขอ                                                                     | า้ก"                                |                                                                                           |                   |
| ส่งข้อความถึงเล่<br>เฮ บันทึก<br>ดต่อเจ้าหน้าที่<br>อมูลใบคำร้อง/ค่<br>ายการเอกสารแห                   | จักหน้าที่<br>29 คลิก "บันจ์<br>กาขอ                                                                     | ี้ำึก"                              |                                                                                           |                   |
| ส่งข้อความถึงเล่<br>เรา บันทึก<br>ดต่อเจ้าหน้าที่<br>อมูลในคำร้อง/ค่<br>ายการเอกสารแา<br>มาสารของหน่วย | รัทหน้าที่<br>29 คลิก "บันร์<br>ถ่าขอ<br>นบ<br>งาน                                                       | าึก"                                |                                                                                           |                   |

| Portal                                           | ยีนยันการส่งข้                                                                                     | ้อมูล          |                            |             |                        | /0600156811 - |
|--------------------------------------------------|----------------------------------------------------------------------------------------------------|----------------|----------------------------|-------------|------------------------|---------------|
| <b>ชื่อบริการ</b> : กา                           | รา เอกสารที่ส่ง :                                                                                  |                |                            |             |                        | ~             |
| บุตคลธรรมด                                       | #                                                                                                  | ชื่อเอกสาร     | ชื่อไฟล์                   |             | คำชี้แจงจากเจ้าหน้าที่ |               |
| เสขทคาร่อง/<br>วันที่ยื่นเรื่อง                  | 2 1                                                                                                |                |                            |             |                        |               |
|                                                  |                                                                                                    |                | ปิด                        | ม่นยัน      |                        |               |
| รายการเอกส<br>โปรดส่งไฟล์เ                       | สารที่ต้องแก้ไข/เพิ่มเติม<br>เอกสาร : รายงานประจำปี                                                | (a.w.23)       | บิด                        | iuñu        |                        |               |
| รายการเอกล<br>โปรดส่งไฟล์เ<br>เหตุผลที่ต้อง<br># | รารที่ต้องแก้ไข/เพิ่มเต็ม<br>เอกสาร : รายงานประจำบิ<br>เส่งเพิ่ม : รายงานยังไม่ถูกด้<br>ชื่อเอกสาร | (a.m.23)<br>94 | <sub>ปัต</sub><br>ชื่อไฟล์ | กำขึ้นจงจาก | เจ้าหน้าที่            | ดูรายละเอียด  |

| Biz หาข้อมูล ขออนุญาตออนไลน์<br>Portal                                                                                                    |                                                                                           | ▲ 1670600156811 ▼ |
|----------------------------------------------------------------------------------------------------|-------------------------------------------------------------------------------------------|-------------------|
| <b>ชื่อบริการ</b> : การซำระค่าธรรมเนียมการประกอบกิจการสถานพยาบา                                                                                    | ล (แบบไม่รับผู้ป่วยค้างคืน)                                                               | ~                 |
| บุคคลธรรมดา : นาย อภิวัฒน์ กลมเกลียว<br>เลขที่คำร้อง/คำขอ (Biz Portal) C631022010<br>วันที่ยื่นเรื่อง 22 ต.ค. 2563 16:31<br>ข่องทางรับใบอนุญาต : - | <b>สถานะหลัก</b> ตรวจสอบคำขอเบื้องตัน<br><b>สถานะย่อย</b> ผู้ประกอบการดำเนินการตามสั่งการ |                   |
| ดำเนินการ                                                                                                    |                                                                                           | ~                 |
| รายการเอกสารที่ต้องแก้ไข/เพิ่มเดิม                                                                                                    |                                                                                           |                   |
| โปรดส่งไฟล์เอกสาร :                                                                                                    |                                                                                           |                   |
| เหตุแลที่ต้องส่งเพิ่ม                                                                                                    |                                                                                           |                   |
| ส่งข้อความถึงเจ้าหน้าที่                                                                                                    |                                                                                           |                   |
| (                                                                                                    |                                                                                           |                   |
| the second second second second second second second second second second second second second second second s                                     | <u>بو</u> ر                                                                               |                   |
| เส บันทึก                                                                                                    | เสร็จสิน                                                                                  |                   |
|                                                                                                    | 31 คลิก "ตกลง"                                                                            |                   |
|                                                                                                    | ดกลง                                                                                      |                   |
| พิตต่อเจ้าหน้าที                                                                                                    |                                                                                           | ~                 |
| ข้อมูลใบคำร้อง/คำขอ                                                                                                    |                                                                                           | ~                 |
|                                                                                                    |                                                                                           |                   |
| รายการเอกสารแนบ                                                                                                    |                                                                                           | ~                 |
| เอกสารของหน่วยงาน                                                                                                    |                                                                                           | ~                 |
| ประวัติการพี่จารณาคำร้อง/คำขอ                                                                                                    |                                                                                           | ~                 |

| Portal orders emistancian                                                                                                    | A thomas () T                                                                          |
|----------------------------------------------------------------------------------------------------|----------------------------------------------------------------------------------------|
| ferðra การการแม่มหาการเปล่างการเปล่าง                                                                                                    | ne anslaðsjörsefnika 🗸 🗸 🗸                                                             |
| ประหารวรมหา - เกม (ก็ไหน) เหมดให้กา<br>และที่สำนัญที่ พย (สิม สายแส) (กา(ก)เวเตา))<br>วันที่ให้เสี้ยมสุดๆ พา<br>ข่อสายวันในสมุญาคา                                                                                                    | สารารณาสารที่สารการการสารแล้วการเราได้การ<br>สารารณาสังณา (ริ.พ.ช. 1741) การการได้การก |
| (mai)m                                                                                                    | ~                                                                                      |
| ເຈັ                                                                                                    | าหน้าที่พิจารณาสั่งการ รอเจ้าหน้าที่พิจารณา                                            |
|                                                                                                    | ~                                                                                      |
| The second second second second second second second second second second second second second second second s                                                                                                    | ~                                                                                      |
| and the second second sec | <b>~</b>                                                                               |
|                                                                                                    | ~                                                                                      |
| and solutions                                                                                                    | · -                                                                                    |

# การชำระค่าธรรมเนียมและการรับใบเสร็จรับเงิน

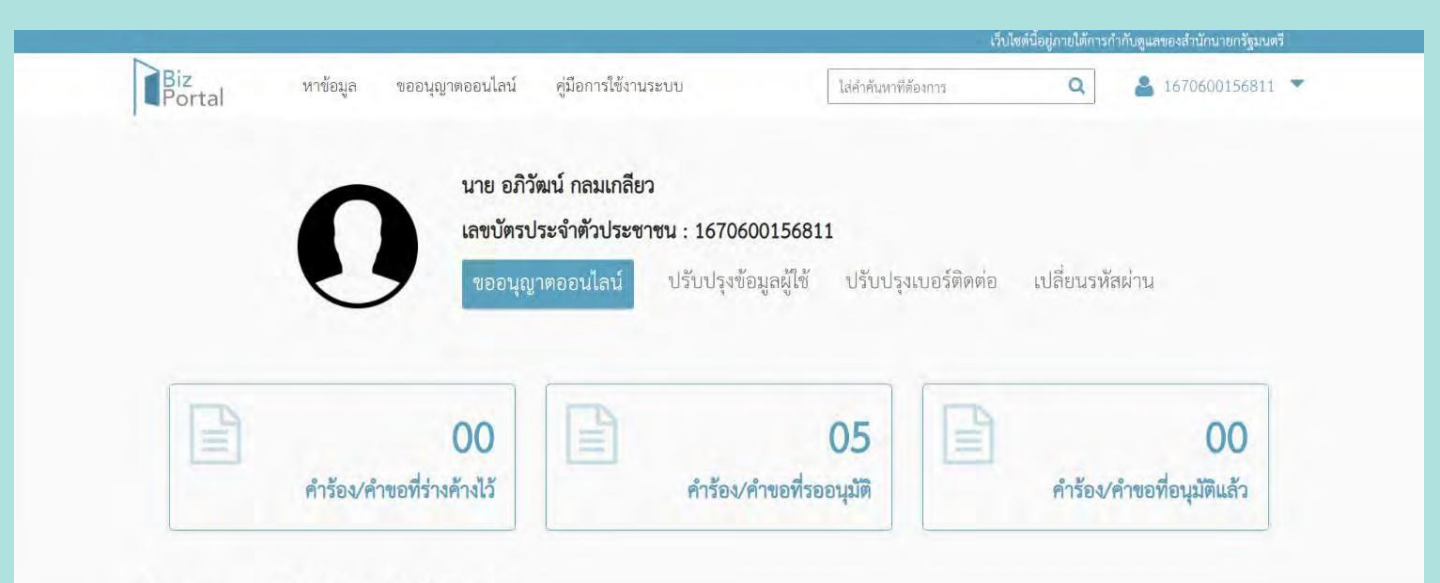

## ติดตามสถานะคำร้อง/คำขอที่ยื่นส่งแล้ว

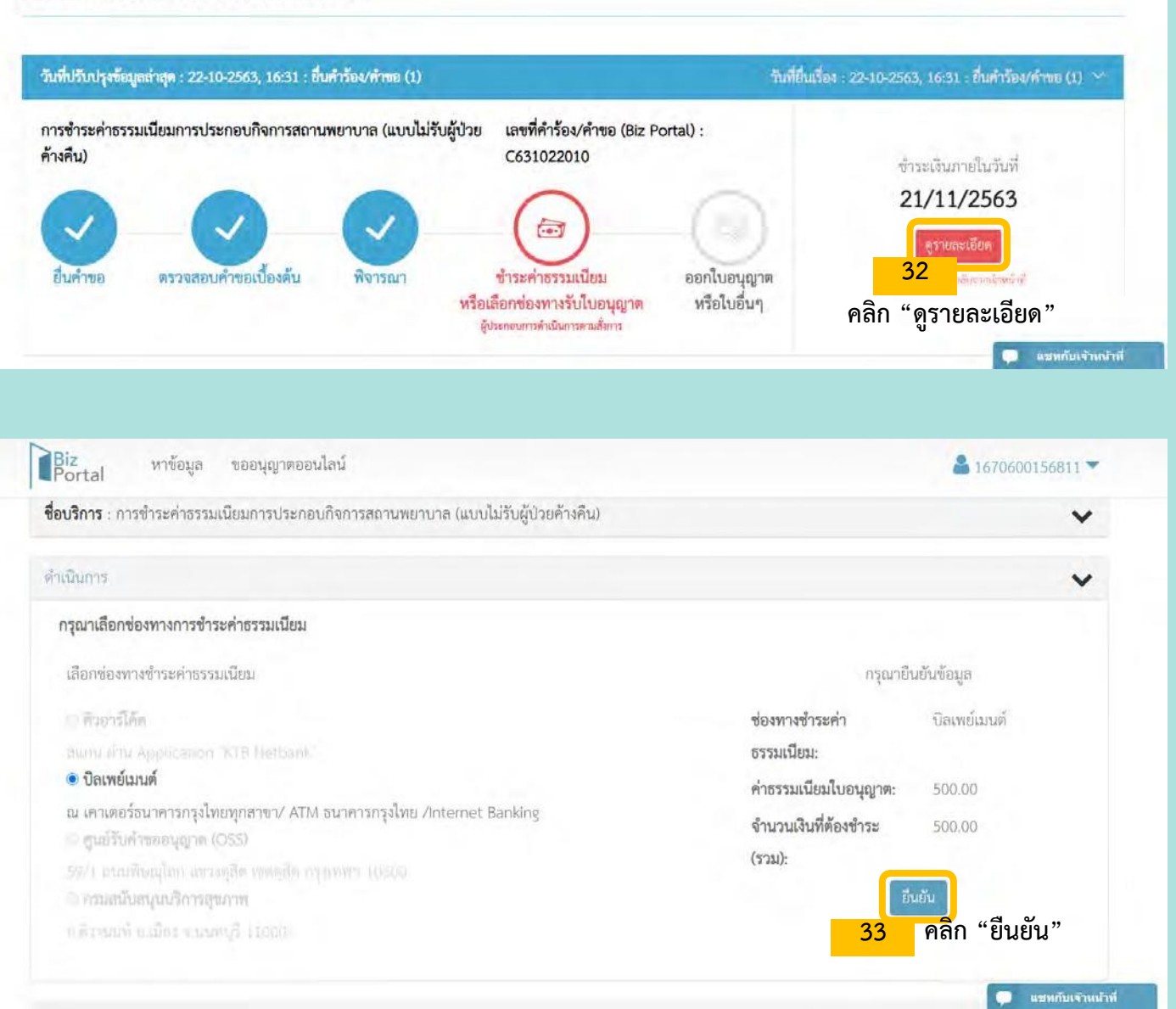

| Portal<br>Portal                                                                                                    | ชื่อ: นาย<br><u>สรุปข้อมู</u><br>ช่องทาง<br>รายละเลี | บ อภิวัฒน์ กลมเกลียว<br>มู <u>ลข่องทางชำระค่าธรรมเนียม</u><br>ชำระค่าธรรมเนียม: บิลเพย์เมนต์<br>อียดค่าธรรมเนียม                                                           |                                   |                 | esenintinunnägus<br>Califitatiit.≠ |
|----------------------------------------------------------------------------------------------------|------------------------------------------------------|----------------------------------------------------------------------------------------------------|-----------------------------------|-----------------|------------------------------------|
| 4.0000 - 2                                                                                                    | ลำดับ                                                | รายการ                                                                                                    | จำนวนรายการ                       | จำนวนเงิน (บาท) | ~                                  |
| กรุณาเลือกช่อ                                                                                                    | 1                                                    | การซำระค่าธรรมเนียมการประกอบกิจการสถานพยาบาล (แบบไม่รับผู้ป่วยค้างคืน)                                                                                                    | 1                                 | 500.00          |                                    |
| เล่ยกล่องหาย                                                                                                    |                                                      | รวม                                                                                                    |                                   |                 |                                    |
| <ul> <li>ปิลเพย์แก<br/>แกรงการสาร์การสาร์การสาร์การสาร์การสาร์การสาร์การสาร์การสาร์การสาร์การสาร์การสาร์การสาร์การสาร์การสาร์การสาร์การสาร์การสาร์การสาร์การสาร์การสาร์การสาร์การสาร์การสาร์การสาร์การสาร์การสาร์การสาร์การสาร์การสาร์การสาร์การสาร์การสาร์การสาร์การสาร์การสาร์การสาร์การสาร์การสาร์การสาร์การสาร์การสาร์การสาร์การ</li> </ul> | สถานที่จ<br>ชำระเงิน<br>สอบถาม                       | <b>ชำระค่าธรรมเนียม:</b> เคาเดอร์ธนาคารกรุงไทยทุกสาขา/ ATM ธนาคารกรุงไทย/ Internet<br><b>มกายในวันที่:</b> 21/11/2563<br>มเพิ่มเติม ติดต่อเจ้าหน้าที่ OS5 โทร. 02-356-9999 | Banking                           |                 | ii.                                |
| TWOW                                                                                                    |                                                      | ค้าเดือน                                                                                                    |                                   |                 |                                    |
|                                                                                                    |                                                      | เมือกด ยืนยัน คุณจะไม่สามารถเปลี่ยนช่องทางการชำระค่าธรรมเนียมและช่<br>34<br>ปิด ยืนยัน                                                                                     | องทางรับใบอนุญาศไ<br>คลิก "ยื่นยั | ั้น"            |                                    |

| Biz หาข้อมูล ขออนุญาตออนไลน์<br>Portal                             |                                 |                     | <b>a</b> 167060015681 | 11 - |
|--------------------------------------------------------------------|---------------------------------|---------------------|-----------------------|------|
| <b>อบริการ</b> : การซำระค่าธรรมเนียมการประกอบกิจการสถานพยาบาล (แบบ | ไม่รับผู้ป่วยค้างคืน)           | -                   |                       | ~    |
| าเนินการ                                                           | 0                               |                     |                       | ~    |
| กรุณาเสือกซ่องทางการซำระค่าธรรมเนียม                               | $\checkmark$                    |                     |                       |      |
| เสือกข่องทางท้าระค่าธรรมเนียม                                      | เสร็จสิ้ม                       | กรุณายี่            | นยันซ้อมูล            |      |
| ดิ สิวอาร์ได้ด                                                     | 6618 06196                      | กางชำระค่า          | บิลเพย์เมนต์          |      |
| num: But Appliestion TTP Netbank                                   | 35                              | แนียม:              |                       |      |
| 🔿 บิลเพย์เมนต์                                                     | ุ <sup>ตุกลง</sup> คลิก "ตุกลง" | เรมเนียมใบอนุญาต:   | 500.00                |      |
| ณ เคาเตอร์ธนาคารกรุงไทยทุกสาขา/ ATM L                              | Ŷ                               | านวนเงินที่ต้องชำระ | 500.00                |      |
|                                                                    | (1                              | עני:                |                       |      |
|                                                                    |                                 | Ť                   | มขัน                  |      |
|                                                                    |                                 |                     |                       |      |

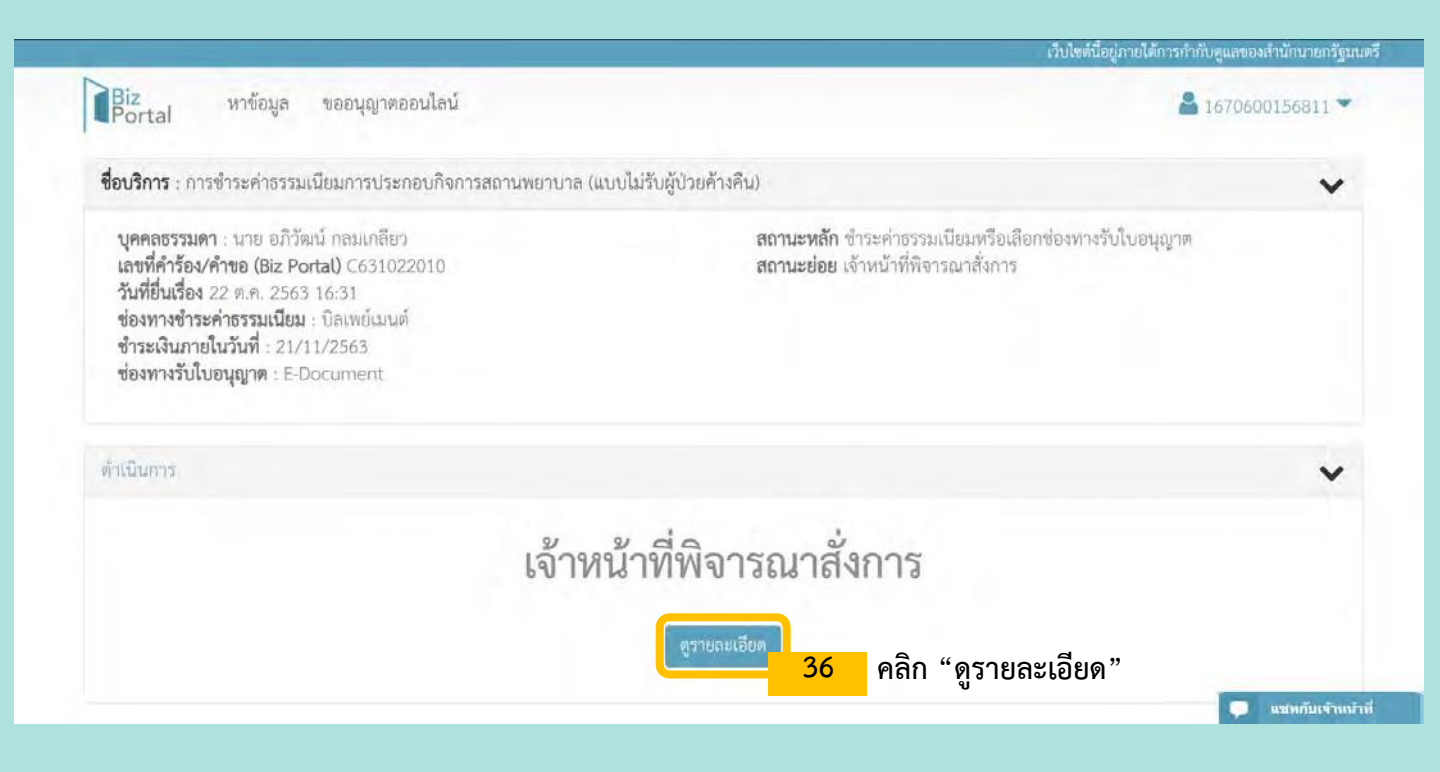

| สถรรรมหา<br>ที่ตัวร้อง/ค<br>ยื่นเรื่อง<br>สถานที่ชำระค่าธรรมเนียมการประกอบกิจการสถานพยาบาล (แบบไม่รับผู้ป่วยค้างคืน) 1 500.00<br>รวม 1 500.00<br>สถานที่ชำระค่าธรรมเนียม: เคาเตอร์ธนาคารกรุงไพยทุกสาขา/ ATM ธนาคารกรุงไพย/ Internet Banking<br>ชำระเงินภายในวันที่: 21/11/2563<br>สรุปข้อมูลซ่องทางรับใบอนุญาต<br>ช่องทางรับใบอนุญาต: รับทางไปวษณีย์ | ชื่อ: นาย<br><u>สรุปข้อมู</u><br>ช่องทาง <sup>,</sup><br>รายละเยื   | คลิก "ดาวน์โหลด *บิลเพย์เมนต์*"<br>37<br>คาวน์โหลศ 'บัลเพย์แมวต์' 📥 |            |                                              | <ol> <li>อภิวัฒน์ กลมเกลียว<br/><u>เลช่องทางชำระค่าธรรมเนียม</u><br/>ชำระค่าธรรมเนียม: บิลเทย์เมนต์<br/>อียดค่าธรรมเนียม</li> </ol>                                                                                                    |                                                                                      |
|----------------------------------------------------------------------------------------------------|---------------------------------------------------------------------|---------------------------------------------------------------------|------------|----------------------------------------------|----------------------------------------------------------------------------------------------------|--------------------------------------------------------------------------------------|
| 1 การข้าระด่าธรรมเนียมการประกอบกิจการสถานพยาบาล (แบบใม่รับผู้ป่วยด้างดีน) 1 500.00<br>างร้ายใน<br>รวม 1 500.00<br>สถานที่ข้าระด่าธรรมเนียม: เดาเตอร์ธนาดารกรุงไทยทุกสาขา/ ATM ธนาดารกรุงไทย/ Internet Banking<br>ข้าระเงินภายในวันที่: 21/11/2563<br>สรุปข้อมูลซ่องทางรับใบอนุญาต<br>ช่องทางรับใบอนุญาต: รับทางไปวษณีย์                              | มตา ลำดับ                                                           | ยการ จำนวนเงิน (บาท                                                 | จำนวนรายกา | มการ                                         | รายการ                                                                                                    | ลำดับ                                                                                |
| รวม 1 500.00<br>พรับใน<br>สถานที่ข้าระค่าธรรมเนียม: เคาเทอร์ธนาคารกรุงไทยทุกสาขา/ ATM ธนาคารกรุงไทย/ Internet Banking<br>ข้าระเงินภายในวันที่: 21/11/2563<br>สรุปข้อมูลช่องทางรับใบอนุญาต<br>ช่องทางรับใบอนุญาต: รับทางไปรษณีย์                                                                                                    |                                                                     | 500.00                                                              | 1          | สถานพยาบาล (แบบใม่รับผู้ป่วยค้างคืน)         | การช้าระค่าธรรมเนียมการประกอบกิจการสถานพ                                                                                                    | 1                                                                                    |
| สถานที่ขำระค่าธรรมเนียม: เคาเตอร์ธนาคารกรุงไทยทุกสาขา/ ATM ธนาคารกรุงไทย/ Internet Banking<br>ขำระเงินภายในวันที่: 21/11/2563<br><u>สรุปข้อมูลช่องทางรับใบอนุญาต</u><br>ช่องทางรับใบอนุญาต: รับทางไปรษณีย์                                                                                                    | ายใ                                                                 | 500.00                                                              | 1          |                                              | าวม                                                                                                    |                                                                                      |
| ทยยูขยงหน่วง เน.<br>สอบถามเพิ่มเติม ติดต่อเจ้าหน้าที่ OSS โทร. 02-356-9999                                                                                                    | สถานที่ข้<br>ชำระเงิน<br><u>สรุปข้อ</u> มู<br>ช่องทาง<br>ที่อยู่ของ |                                                                     | t Banking  | ุกสาขา/ ATM ธนาคารกรุงไทย/ Internet<br>.0000 | <b>ไระค่าธรรมเนียม:</b> เควเตอร์ธนาคารกรุงไทยทุกสาขา.<br><b>เภายในวันที่:</b> 21/11/2563<br><mark>สช่องทางรับใบอนุญาต</mark><br><b>รับใบอนุญาต:</b> รับทางไปรษณีย์<br><b>เหน่วยงาน:</b><br>แพ็มเติม ติดต่อเจ้าหน้าที่ OSS โทร. 02-356-9999 | เถานที่ชำ<br>การะเงินภ<br>เ <u>รุปข้อมูล</u><br>ป่องทางรับ<br>ก่อยู่ของห<br>กอบถามก์ |

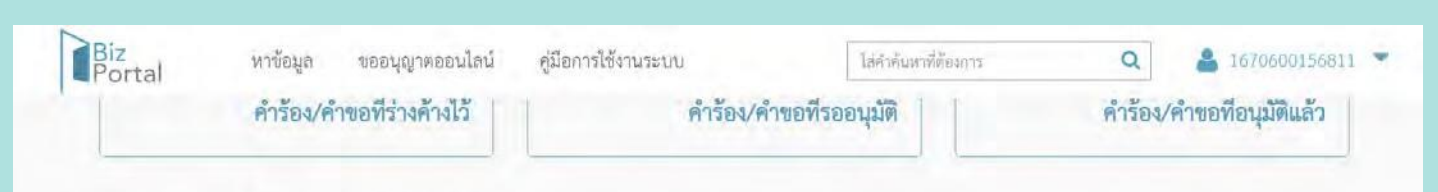

### ติดตามสถานะคำร้อง/คำขอที่ยื่นส่งแล้ว

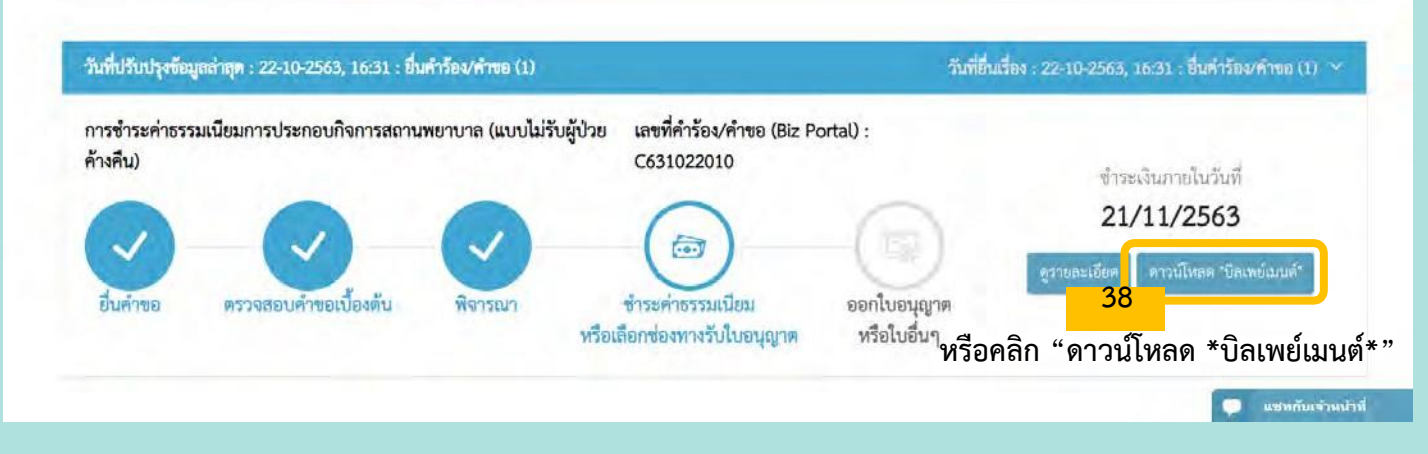

| C631022010.pdf | 1 / 2                                                                                                    | ¢ ± ē |
|----------------|----------------------------------------------------------------------------------------------------|-------|
|                | Production of the set of the set of the |       |
|                | ริญร์การ เราะออร์วิสมม์ สตรมาศียว<br>1968/ให้การ 2014 (2014) - 2014<br>โปล์สารปกระสร้านปี 2014 (2014) - 2014<br>โปล์สารปกระสร้านปี 2014 (2014) - 2014<br>เปลี่ยวไปกระสร้านปี 2014 (2014) - 2014                                                                                                    |       |
|                | 1 (สัมส์ (Gar) / ) สารย์กันให้ Garler's Denast เข้ามามินสีที่มีหรือม (มาย)<br>  ) ในปี Davie                                                                                                    |       |
|                | Batunetti - etter /Bank - Itranch Wartstantife/ Dregue to, Pruziulita/Amount                                                                                                    |       |
|                | อิงารม Pay การใจรายเลืองอาการเป็นสายเป็นสายเป็นสายเป็นสายเป็นสายเป็น                                                                                                    | 41    |
|                | ข้างมามในนี้เป็น/ Amount + บ้านี้สาราสถาน -                                                                                                    |       |
|                | normal subsecond-body sectors are specificated and the sector sector fields (IEEE) CD 059400015551015                                                                                                    |       |
|                |                                                                                                    | ÷     |
|                |                                                                                                    |       |

2/2

¢ 🛓 🖶

| รายมีออนกอาร ข้องทางการวับช้าระ (Channel)      |                     |                    |             |                  |                |                   |  |  |
|------------------------------------------------|---------------------|--------------------|-------------|------------------|----------------|-------------------|--|--|
| 3100000110                                     | เคาน์เดอร์ธบาคาร    | พักผ่านบัญชีธนาคาร | ATM         | Internet Banking | Mobile Banking | Corporate Banking |  |  |
| ธนาคารกรุงไทย จำกัด (มหาขน)                    | 0                   | 0                  | 0           | 0                | 0              | 0                 |  |  |
| ธนาคารไทยพาณิชย์ จำกัด (มหาขน)                 | ×                   | ×                  | 0           | 0                | 0              | 0                 |  |  |
| ธนาคารกสิกรไทย จำกัด (มหาขน)                   | ×                   | ×                  | 0           | ×                | ٢              | ×                 |  |  |
| ธนาคารกรุงศรีอยุธยา จำกัด (มหาชน)              | ×                   | ×                  | 0           | 0                | 0              | 0                 |  |  |
| ธนาคารกรุงเทพ จำกัด (มหาชน)                    | ×                   | ×                  | 0           | 0                | ٥              | ×                 |  |  |
| อนาคารออมสิน                                   | ×                   | ×                  | ×           | 0                | 0              | ×                 |  |  |
| ธนาคารมิซูโฮ จำกัด                             | 0                   | ×                  | 0           | 0                | ×              | 0                 |  |  |
| ธนาคารธนชาต จำกัด (มหาชน)                      | 0                   | ×                  | 0           | ×                | ٢              | 0                 |  |  |
| ธนาคารเกียรตินาคิน จำกัด (มหาชน)               | 0                   | ×                  | ×           | 0                | ٢              | 0                 |  |  |
| ธนาคารซีไอเอ็มบีไทย จำกัด                      | ×                   | ×                  | 0           | 0                | ٥              | ×                 |  |  |
| ธนาคายูโอบี จำกัด (มหาขน)                      | ×                   | ×                  | 0           | 0                | 0              | ×                 |  |  |
| ธนาคารไอซีบีซี                                 | ×                   | ×                  | ×           | 0                | ×              | ×                 |  |  |
| ธนาคารทหารไทย จำกัด (มหาชน)                    | ×                   | ×                  | 0           | 0                | 0              | 0                 |  |  |
| ธนาคารทิสโก้ จำกัด (มหาขน)                     | ×                   | ×                  | ×           | ×                | 0              | ×                 |  |  |
| ธนาคารเพื่อการเกษตรและสหรกรณ์การเกษตร          | 0                   | ×                  | ×           | ×                | 0              | ×                 |  |  |
| 오 เป็นข่องทางที่เปิดใช้บริการ 🗙 เป็นข่องทางที่ | ยังไม่เปิดใช้บริการ |                    |             |                  |                |                   |  |  |
|                                                |                     | ช่องทางการชำระค    | าบริการอื่น | 19               |                |                   |  |  |

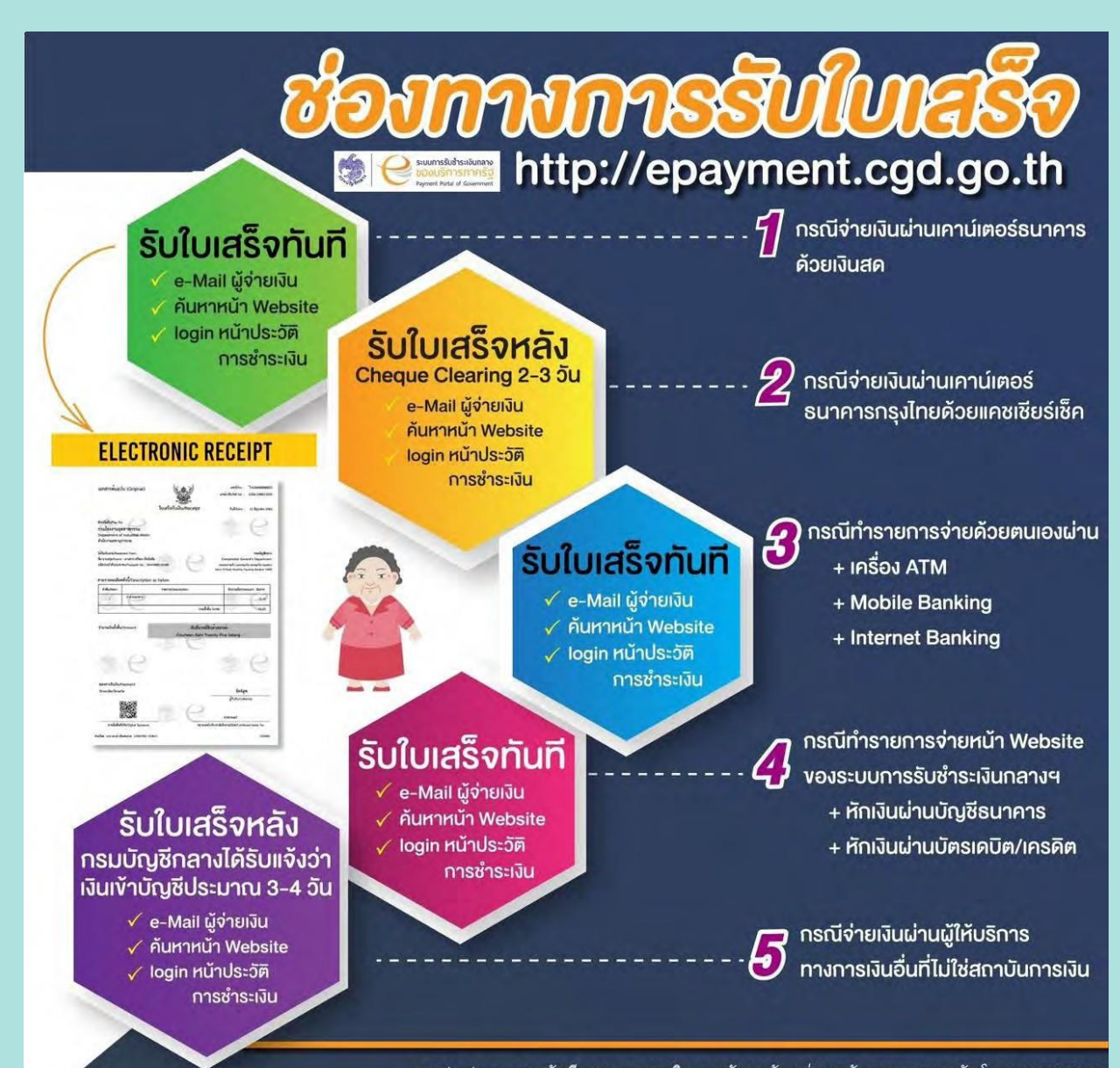

contact us : กรมบัญชีกลาง กองการเงินการคลังภาครัฐ กลุ่มงานพัฒนาระบบการคลัง โทร. 02 127 7551 e-mail : epayment\_portal@cgd.go.th

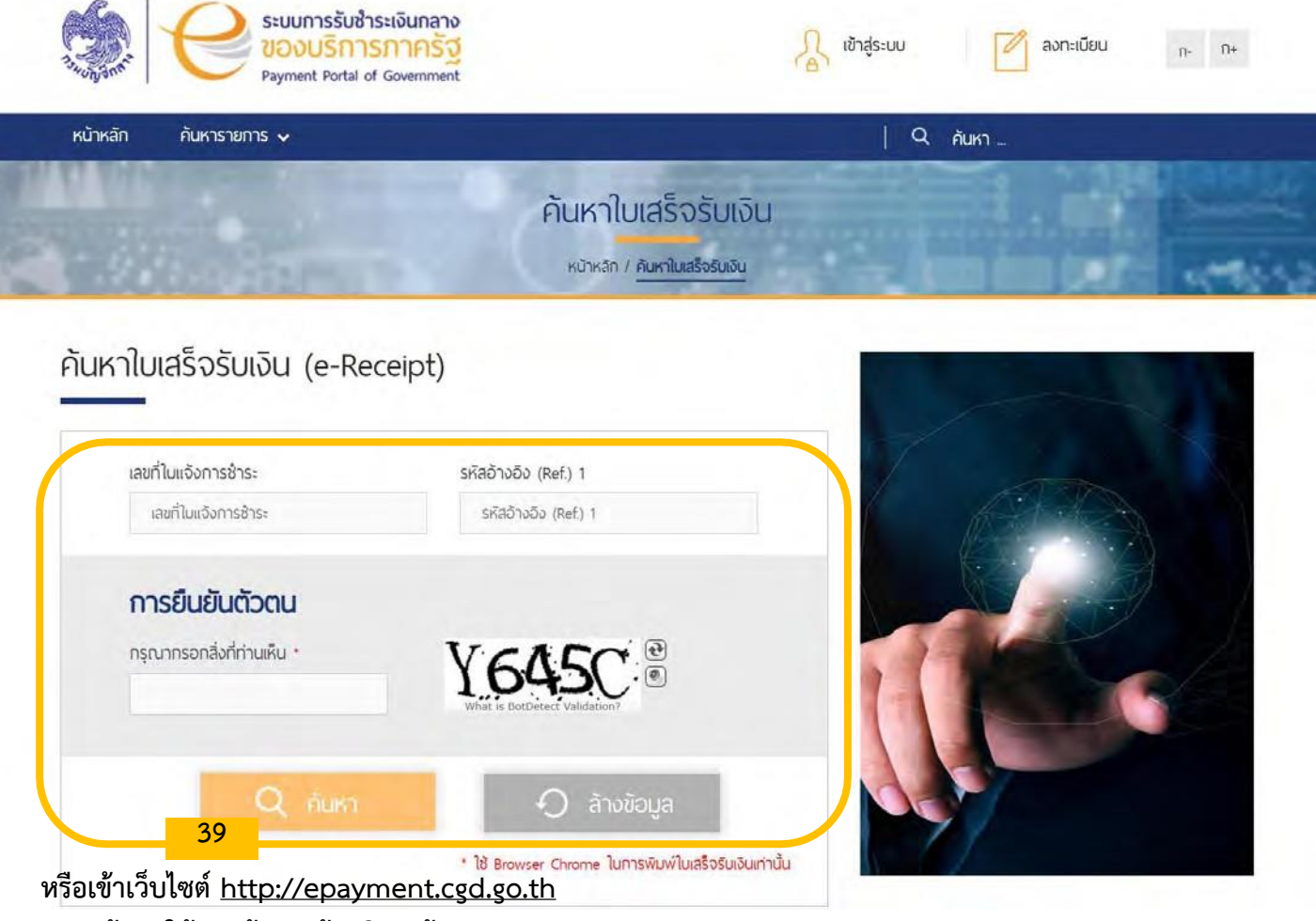

กรอกข้อมูลให้ครบถ้วน แล้วคลิก "ค้นหา"

# การรับใบอนุญาตในรูปแบบอิเล็กทรอนิกส์

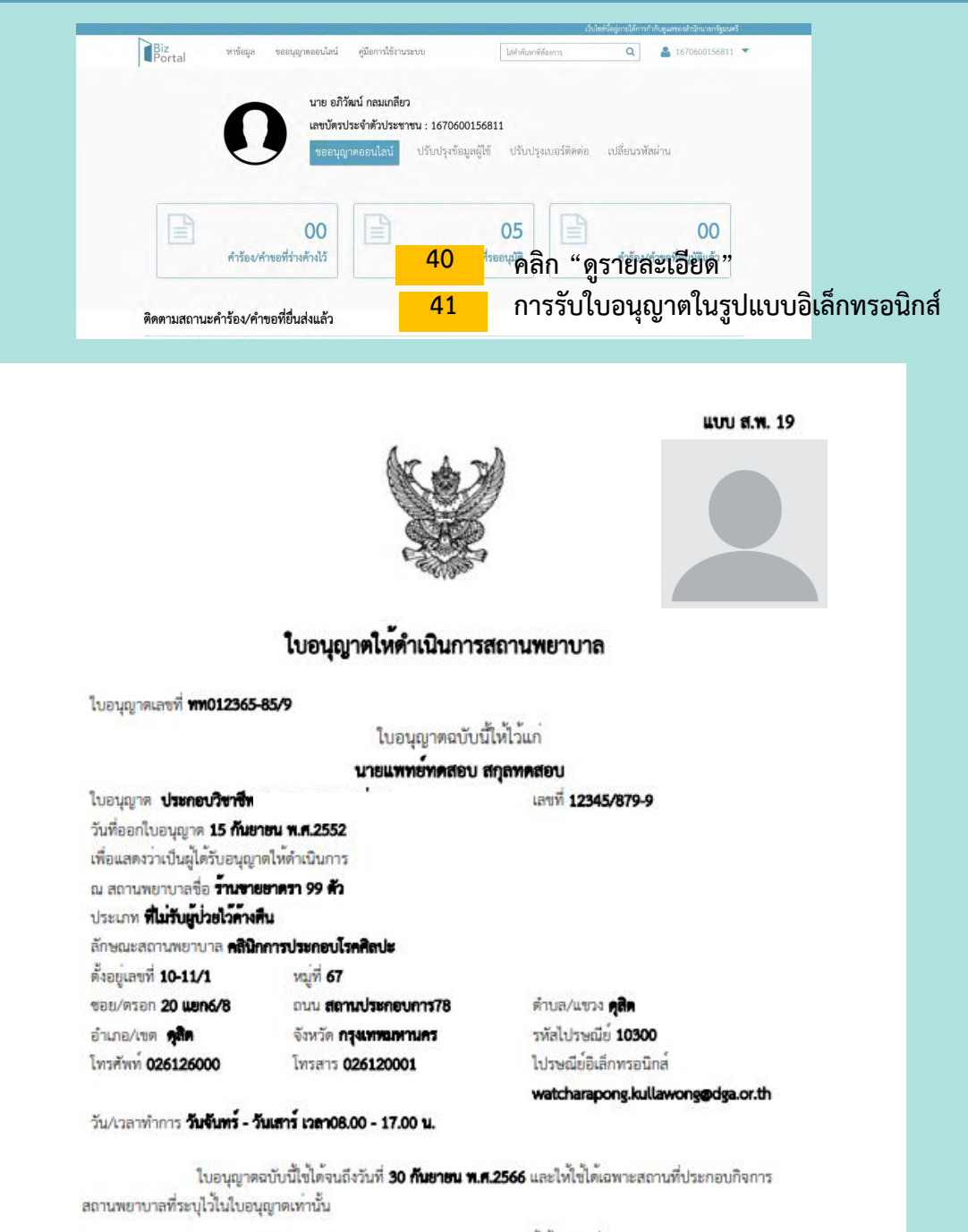

ให้ไว้ ณ วันที่ **20 กันยายน พ.ศ.2564** 

### ( biz signer)

ผู้อำนวยการสถานพยาบาลและการประกอบโรคศิลปะ ที่ได้รับมอบหมายจากอธิบดีกรมสนับสนุนบริการสุขภาพ ผู้อนุญาต

#### ก่ามใยน

โปรดนำโบอนุญาคโปต่ออาอุโบอนุญาตก่อนใบอนุญาคลื้นอายุ หากขาดต่ออาอุโบอนุญาตและยังคงดำเนินการสถานพราบาล ต่อไป ถือว่า เป็นการดำเนินการสถานหอาบาลโดยไม่ได้รับอนุญาด ต้องระวางไทษจำคุกไม่เกินกำปี หรือปรับไม่เกินหนึ่งแลนบาทหรือ ทั้งจำทั้งปรับ และคลจะสั่งให้รับบรรดาสิ่งของที่ไข้ในการดำเนินการสถานพยาบาลต้วยก็ได้ (มาตรา 57 แห่งพระราชบัญญัติ สถานพยาบาล พ.ศ. 2541 และที่แก้ไขเพิ่มเติม พ.ศ. 2559)

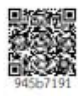